# 第一章、這是一款什麼樣的遊戲?

# -、遊戲簡介與目的

「天下霸圖」是一款武俠門派經營的策略遊戲,您可以由少林、武當、峨嵋、華山、丐幫、魔教等等十二個各具特色的門派中,挑選自己喜愛的門派來進行遊戲,也可以自行設定門派中的各項屬性,然该以自創之 新門派來與武林各大門派一較高下。

遊戲方式分為經營及戰鬥兩種模式。經營採即時制,在此模式下,可以招收弟子、鑽研武 夢、培養能力、任命職務,以養成方式使門下弟子成為武林中一等一的高手;也可以採集資 源、製造武器、煉製丹藥、交易物品,以生產及交易方式充實門派各種物力;此外興建設施 、設立分舱、訂立盟約、行俠仗義(或欺壓良民),都是增加門派實力或聲望的方式。本遊 戲的戰鬥是採回合方式進行,當迎攻繫敵對門派,或者遭遇攻繫,甚至是對付盜賊時,就會 進入戰鬥模式中,只要在戰鬥中贏得勝利,便可提高門派聲望(反派角色如魔教等,則是降 低聲望),門下弟子也可藉由戰鬥來增加各種屬性的經驗值,並獲得升級。

遊戲的目的是要一統武林,成為號令天下莫敢不從的武林霸主,只要努力壯大自己,消滅 其他門派(同盟門派必須先解盟),或者除掉別派掌門人後,便可獲淂勝利,接著就能欣賞 勝利動畫了。當然若逛的門派失去所有地盤(指總舵及分舵,不含村莊),或者逛的掌門人 死於別派之手,那麽遊戲便會以失敗收場囉,不可不幀!

# 二、遊戲背景

「天下霸圖」的遊戲背景設定在明代中葉,奸臣嚴當大權在握,迫害忠良,致使朝政日非 。為了瓦解武林中的反對力量,嚴當派遣大內高手暗 各派重要人物,並設計嫁福給其他門 派,於是武林之中展開了一場腥風血雨的 戮。遊戲中有四個劇本供玩者選擇,以下是四大 劇本的內容及特色分析:

## 1. 劇本一「江湖恩怨戰未休」

江湖中各門派因嚴當之奸計,波此爭鬥不休,使百年來逐漸建立的武林秩序再遭破壞。爭 鬥最激烈的首推四川的巫山派及峨嵋派,原因是巫山派第十三任掌門烏元敬,在斷月峽一没 遭到錦衣衛 害並嫁福給峨嵋派,長女烏彩衣繼任掌門淺,遂向屬教靠攏,警死剿滅峨嵋派 。此外寶相寺與少林寺間也有摩擦,原本兩寺間長期存在的心結的尚未解開(寶相寺方丈無 相禪師為少林寺逐出之弟子),又因「盜經事件」的誤解,雙方關係更是劍拔弩張。嚴當為 了挑起中原兩大門派的大拼,於是設計使丐幫掌棒長老吳不歸猝死於少林寺內,並奪走丐幫 鎮幫之寶打狗棒,造成兩派間的繁張矛盾,而丐幫長老孫躍崑在長白山採藥時誤闖禁地,遭 到神農幫弟子圍攻,使湯一向與中原武林不相注來的神農幫,亦捲入了這場充滿險惡陰謀的 江湖風波之中。

劇本一的特色是門派衆多,波此間充滿仇惧且隨時可能爆發漸突,但因各派實力有限,勝 負孰難預料,如何在亂局中求生存將是玩者的一大考驗。若玩家以自創門派進行遊戲,在一 片混亂的武林之中將有更多發揮的空間。

#### 2. 劇本二「善惡分明勢不立」

在濟州大俠「玉面郎君」歐陽軒抽絲剝顧的努力下,嚴當奸計終被揭穿,各派間的恩恩怨怨,在少林方丈空間神倌及武當掌門清虛道長的斡旋下,亦逐漸平息,然而中原各門派也已 元氟大傷,欲振乏力。就在嚴當訪使各派波此攻伐之際,雄才大略的魔教教主冷傲天,趁機 率領東方狂、上官疑和司徒媚等三大長老出繫,一舉滅了貴州秦家寨、柳州五龍幫及交州聚 英莊等勢力,長江以南各地方勢力鑒於魔教勢大,紛紛主動投靠,而四川的巫山派在佔領了 洞庭地區沒,亦與魔教結為同盟,魔教威望達到前所未有的巔峰,對中原各派形成莫大威脅 。中原各派為求自保,於是在少林、武當兩派倡議下,邀集華山、峨嵋及寶相寺共同組成一 個以對抗魔教為主旨的新組織「伏魔盟」(寶相寺爭奪盟主之位不成,隨该退出)。原先在 劇本一中實力頗强的太乙教,由於赤松子的謀反(太乙教教主原為逍遙子,三大徒弟中以赤 華子最受師父逍遙子喜愛,並打算傳其衣缽。但心狠手辣的赤松子為奪得教主之位,竟串通 師弟赤峰子聯手 害了師父逍遙子及師兄赤華子,爾该又將弒師弒兄的罪名推到赤峰子身上 ,藉機 害赤峰子滅口。赤松子擔任教主沒,為壯大勢力,竟讓曾被逍遙子逐出師門之赤練 子、赤桐子、赤星子重新入教,因此遭到許多同門的質疑與反抗),使得實力大不如前。

劇本二的特色是正邪兩大勢力的對抗,由於多數的門派皆已投入兩大勢力之中,中立門派 生存空間相對變小,玩者除了要努力提昇自己門派的聲望,充實本身實力外,還必須協同同 盟各派共同對抗敵對勢力。玩者若以自創門派進行遊戲,最好設法投身兩大陣營之一,或者 另組第三勢力與之抗演才是自保之道。如果玩者想要挑戰高難度,實力最弱且福起蕭牆的太 ጊ教倒是值得試試。

#### 3. 劇本三「英雄洞庭趁時起」

武林中兩大勢力長期交戰的結果,魔教長老宇文邪戰死,交州分舵幾乎不保,巫山派洞庭 分舵遭剷除,舵主烏彩鳳以下 數陣亡;但名門正派也死傷慘重,尤其在黑木林之没,華山 派掌門獨孤鴻中伏身死,以致予凌來英雄門可趁之機,淂以吞併華山之地。這場正邪大戰, 雖互有勝負,但卻始終無法澈底消滅對方,造成決定性的勝利。此時在動盪不安的武林中, 新興勢力趁時而起,使浔原本僵持不下的正邪對抗均勢,有了被打破的可能。這 服新興勢力中,北方為英雄門;南方則為洞庭幫。英雄門來自西域,以祁連山為 根據地,其武功以槍法最為傲人,傳聞英雄門背淺有番邦國家為淺盾,意圖一 統中原武林,進而控制朝廷;洞庭幫的崛起始終是個謎,只知道長江沿岸各 漕幫水寨皆受洞庭幫節制,洞庭幫亦正亦邪,但與地方官府注來密切,傳聞 可能與幫主出身大內有關。

劇本三的特色是傳統門派與新興門派的爭雄,傳統門派由於長年經營,門 下擁有許多優秀弟子,其根基亦難以動揺;然而新興門派背後有實力雄厚的 靠山當撐腰,其實力亦不容小覷。

Kingdo

# 

#### 4. 劇本四「五大門派誰稱雄」

在競爭激烈的武林中,弱小門派如太乙教、寶相寺、神農幫等紛紛遭到併吞,甚至一些擁 有百年歷史的門派如華山派、峨嵋派等,一但失去競爭優勢滾,也難逃寬減的命運。最遠在 武林中只剩下丐幫、少林寺、武當派、魔教及英雄門等五大門派,由於武林一統的趨勢隱然 成形,而且每個門派都有等同的機會與絕對的實力開創百年來前所未有的霸業,因此各派掌 門人莫不以此作為努力的目標。劇本四中的門派雖然只有五個,然而每個門派都擁有極為雄 厚的實力,玩者若要一統武林,沒有長時期的經營及規劃是極難辦到的,若要以自創門派進 所此劇本,將可說是最高難度的挑戰!

## 三、遊戲流程

「天下霸圖」是一款武俠門派經營的遊戲,玩者選擇喜歡的門派之後,便可以興建設施、 招收弟子、生產物品、勤練武藝,力求壯大自己門派的實力,然後派遣弟子逐步消滅其他門 派,最後一統武林,成為武林霸主。

#### 1. 選擇劇本

當玩者在「片頭選單」中選擇<風起雲湧>該,便會進入「劇本選單」,這裡有四個條件 各異的劇本供玩者選擇(有關四大劇本的詳細內容,請參照「本章之二—遊戲背景」之說明 ),每個劇本在畫面上都有背景簡介,點選完畢後,按下<確定>鍵,便會出現「門派選單」。

#### 2. 選擇門派

每個劇本可供選擇之門派皆不相同,玩者可點選圖中任—門派來進行遊戲,若想以自創門 派進行遊戲,只要選擇空白地點即可。被選擇之門派會有相關介給出現在畫面左側,左下方 則顯示該地點的資源情形,選擇完畢後,按下<確定>鍵即可開始遊戲。

#### 3. 自創門派設定

若玩者選擇以自創門派進行遊戲,便會進入「門派創造選單」。雖然每個空白地點會有預 設的門派名稱,但遊戲仍允許玩者為自己的門派命名(最多三個字),並可決定掌門人的姓 名及性別。掌門人的性別會影響各種基本屬性的設定,例如男性掌門人在健康、内力、贊力 、領導力等方面較具優勢;而女性掌門人則擅長於腰力、腿力、輕功及暗器;學習力則是按 玩者所選地點隨機產生。最该是調整門派的特質,遊戲中提供了十單位的「能力點數」,讓 玩者可以就門派聲望、掌門等級、上乘武學、庫存資源、弟子人數等五個項目中進行分配( 關於各項目之詳細內容,請參照「軍三章之二一自創門派」之說明),分配完成该,按下< 確定>鍵便進入遊戲「主畫面」。

## 4. 興建設施

遊戲開始後,玩者會擁有一筆資金及資源可供使用,此時最好先興建一、兩座設施(有了 設施才能安排弟子相關行程)。在「主畫面指令欄」內選擇<建設>指令,即可選擇興建設 施項目。如果玩者是以自創門派進行遊戲,首先就必須蓋一座正殿(有了正殿才能興建其他 設施),接著按照弟子人數多寡,興建足夠的廂房供其居住(沒廂房可住的弟子,無法恢復

體力,且忠誠度會下降)。接著是要興建武 場、兵器場,還是各種製造場所,就由玩者 自汗決定了(關於各項建物之詳細內容,請 參照「第四章之一、設施興建與拆除」之說 明),總之錢要花在刀口上,不是那層急需 的建築物可以等到有錢之後期再建。

#### 5. 分派工作

各項設施興建告一段落之後,就可以開始 安排每個弟子的行程了。此時玩者可以看到 「主畫面」中每個弟子都傻傻的站著,頭上 出現「?」的圖案,代表他們不知所措,此 時點選畫面中任—名弟子,或者「指令欄」 中的<人物>鏈,就會開啓「人物選單」。 「人物選單」下方有一<行程>按鏈,點選 之後便切換到「行程表」的頁面。玩者在這

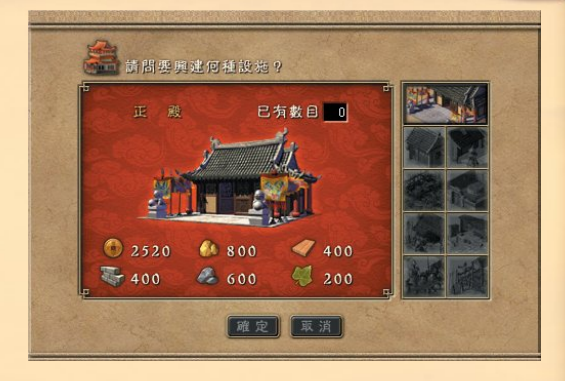

Kingdo

裡可進行每個弟子的工作分配,只要在想要的項目上每點選一次滑鼠左鍵(此時會增加一個時間小人),該弟子每日便會從事該項工作一時辰,每項工作最多可安排五個時辰,每人最多有十二個時間小人可供安排。由於疲累時弟子們會自己回到廂房休息,所以不需要另外為他們安排休息的時間(關於「行程表」的詳細內容,請參照「第五章之三、行程安排」之說明)。至於工作時間的長短,最好能夠與練武時間差不多,畢竟弟子們會離鄉背井的加入門派,是為了學湯一身驚人的藝葉,將來好在武林中揚眉吐氣,如果讓他們工作太勞累的話, 忠誠度可是會下降的喔。利用「人物選單」上方<上一位>及<下一位>按鍵切換,玩者可以同時為其他弟子安排行程。「行程表」安排完成沒,人物便會依照玩者的指示行動,但仍 消隨時注意下方「訊息列」,以掌握每個弟子練功的經驗值是否已滿,以便為更換新的練功 項目。

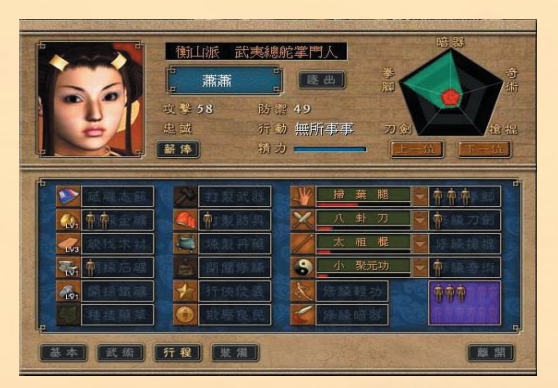

# 

## 6. 調整薪資

同樣在「人物選單」中,點選元寶圖案的<薪資>按鍵,就可以進行每個弟子薪資的調整。由於每個弟子對於薪資的要求標準不一,要求標準與門派聲望高低、弟子行程安排的比例及每個弟子的義氣值(隱藏屬性)有關,當該項目調成負數時,表示玩者不但不用付給弟子薪資,反而還可以從弟子身上湯到束脩(就是銀兩強)。在進行薪資調整時,可由數字顏色了解其需求(白色表示滿意,高於滿意標準則為綠色,忠誠度會慢慢提昇;反之紅色表示不滿意,忠誠度會下降),當玩者在「主畫面」中發現弟子頭上出現「撕裂的心」的圖案時,就表示該趕快調整其薪資了(不然弟子會跑掉)。

### 7. 調整生產項目

如果玩者有興建鑄造房、織造房及煉丹房等設施的話,可以點選該建物來調整生產項目, 生產完成的武器裝備會統一放入庫房中,玩者可以在「人物選單」中,點選<裝備>按鈕分 配給弟子,也可以在「交易選單」中透過交易行為賺取銀兩。隨著生產物品經驗值的提昇, 各種生產設施的等級便會隨之提昇,等級越高的生產設施,可以製造出越高等級的產品,而 且該分舱所有同類生產設施,都可以同時提昇至該等級。

### 8. 任命長老

無論總舵或分舵,都可以 任命最多三位長老來處理該 **分舵内的各種事務,三位長** 老分别是舵主、左堂主、右 堂主。舵主的能力會影響砾 **礪志節、生產、練功、採集** 的效率;左堂主會影響練功 的效率;右堂主則會影響採 **集的效率。在「主畫面指令** 欄|中點選<任命>鍵,便 可開啓「任命選單」。 玩者 只要將弟子的姓名拖曳至各 長老欄位内,就可以看見對 於領導、生產、練功及採集 所增加的效果。(有關任命 的詳細内容,請參照「第四 章之三、任命長老 | 之說明

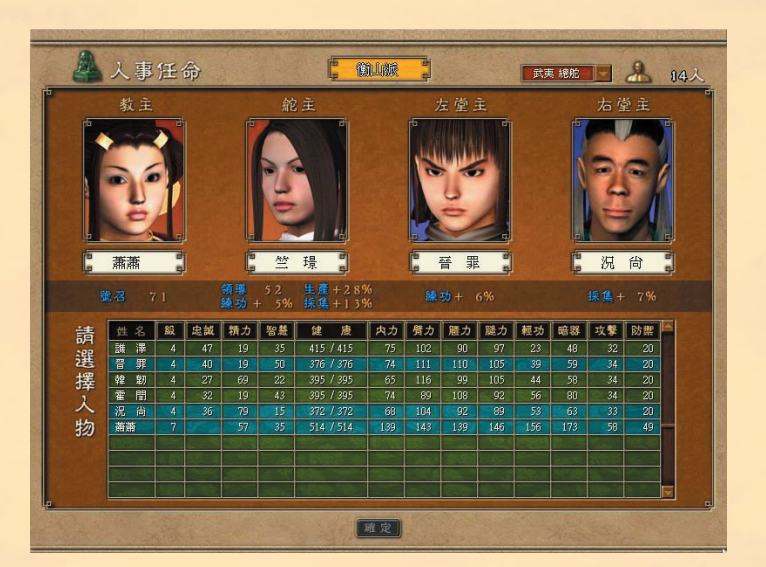

## 9. 交易

在「主畫面指令欄」中點選<交易>鍵,便可開啓「交易選單」。「交易選單」中張貼了 各種交易項目,玩者除了可以在此買到自己無法生產的資源或物品,甚至有機會買到稀世珍 寶,也可以將多餘的資源或物品拋售求現,至於每筆交易是否划算,將讓玩者自行判定了。 (有關交易的詳細內容,請參照「第四章之五、交易」之說明)

#### 10. 傳聞事件

當玩者派遣弟子四處「 行俠仗義」或「 欺壓 良 民 」 時,就有機會 聽到一些江湖傳聞,當傳聞事件發生該,在 「主畫面」 右側的「 縮 小地圖」面板上,會出現明暗不定的「 戰爭」圖案,點選该便會出 現「傳聞選單」,上面會列出該傳聞的訊息及敵人資料,只要派遣 弟子消滅這些敵人,便可以提昇門派聲望(反派角色則會降低), 甚至浔到各種資源及寶物,而弟子也可藉機提昇經驗値而獲浔升級 。( 有關傳聞事件的詳細內容,請參照「 軍 七章之一、 江湖傳聞」之 說明)如果玩者實力不足或者無暇顧及這些江湖傳聞,一段時間淺 就會自動消失了,玩者並不會有任何損失。

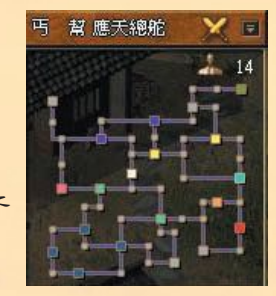

#### 11. 鑽研新武學

每個門派都有所謂的最高武學(自創門派需視玩者調整「能力點數」之情況而定),當玩 者建了閉闢室之後,便可以派人進入閉闢室鑽研新武學(等級越高者如掌門人,鑽研出新武 學的可能性越高),只要有人領悟出新武學,門派弟子便可以開始學習這項武學(只要基礎 武學經驗値到達3000)。當人物在修練室開關時,也有可能會將已知武功撰寫成秋笈,將秋 笈交給需要者閱讀後,便可增加該項武功的經驗値(經驗值越低時,閱讀秋芨的效果越佳)。

### 12. 偵查

除了自己門派的發展外,玩者也可以 派遣弟子對其他門派進行偵查,以了解 各門派的發展狀況。在「主畫面指令欄 」中點選<(慎查>鍵,便可開啓「偵查 地圖及選單」,圖中會顯示對每個門派 的「剩餘情報天數」,先點選偵查目標 ,並選擇派注偵查的弟子沒,該弟子便 會前注偵查,等他完成任務回來,玩家 就可以直接在「縮小地圖」面板上點選 該門派,以切換到其經營畫面,也可以 在「情報選單」中看到該門派的相關資 料。

|            |          |               |              |          |                       |            |            |                |                                                                                 |      | (20)       | 12.24  | M    |
|------------|----------|---------------|--------------|----------|-----------------------|------------|------------|----------------|---------------------------------------------------------------------------------|------|------------|--------|------|
| 性影         | 國務       | 100           | 111 月1       | 攻勢       | 防滞                    | 忠誠         | 왕분         | 机功             | 0.12                                                                            | 内力   | 原力         | 限力     | 展力   |
| 218-       | 專門人      | 14            | 1327 / 1327  |          | 245                   |            |            | 173            |                                                                                 |      |            | 214    |      |
| 張躍見        | 左掌主      | 9             | 506 / 506    |          |                       |            |            | 145            |                                                                                 |      |            | 133    | 134  |
| 祝桐底        | 影子       | 5             | 352 / 352    |          | 67                    | 100        | 22         | 96             |                                                                                 |      | 116        | 86     | 79   |
| 許一起        | 费子       | 5             | 425 / 425    | 85       | 118                   |            |            | 109            |                                                                                 |      |            | 117    |      |
| 教百姓        | 素子       | 4             | 391 / 391    |          |                       |            |            |                |                                                                                 |      |            | 110    | 85   |
| 雷速         | 弟子       | - 4           | 423 / 423    |          |                       |            |            | 58             |                                                                                 |      |            | 120    |      |
| 皇甫胡        | 舵主       | 11            | 706 / 705    |          |                       | 100        |            | 131            | 138                                                                             | 219  |            | 178    | 167  |
|            |          | 6             | 16917-1691   | 42       | 3                     | 30         | 10         | B.1151         | 74                                                                              | - 93 | 104        | PU1196 | . 92 |
|            | 1/8/     |               |              |          | And I                 |            |            |                |                                                                                 | 100  |            |        | 1.0  |
| *          | 1        |               |              |          | 回波 (                  |            | æ (        |                |                                                                                 |      |            |        |      |
| # <b>1</b> | arebak : | <b>.</b><br>5 | A 200        | <b>д</b> | 1<br>1<br>1<br>1<br>1 | 210        | <b>*</b> [ | (iiii)         |                                                                                 |      | <b>3</b> 1 |        |      |
|            |          | 5.<br>5.      | ▲ 10 章<br>税方 | 力断型日     |                       | 230<br>0 E | <u>ک</u>   | (A)売り<br>(A)売り | ()<br>()<br>()<br>()<br>()<br>()<br>()<br>()<br>()<br>()<br>()<br>()<br>()<br>( | a .  | 30 S       | )定     |      |

# 

## 13. 交涉

在「主畫面指令欄」中點選<交涉>鍵,便可開格「交涉地圖及選單」。交涉項目分為餽 贈、同盟、求助及背棄四種。向其他門派進行餽贈可以提昇友好度;當友好度到達80以上時 便可以締結同盟;綜結同盟沒,才能在平時要求經濟上的援助、戰時要求援軍;求助就是向 同盟門派尋求資源上的援助(對方會按本身條件、雙方友好度、求助頻準決定援助數量), 但求助行為會導致門派聲望値下降(反派角色則相反)及友好度下降;背棄就是廢除原有的 同盟關係,要向同盟門派發起戰爭,一定導先經過背棄同盟的程序。

#### 14. 招收新弟子

當總舵或分舵的看板前有人在觀望時,就表示有新弟子前來拜 師學藝了,弟子素質與門派聲望有關(零最差,向正負兩端數字 越大越好),玩者只要點選看板,就能開啓「招收弟子選單」, 選單內會顧示該弟子的各種基本資料,只要玩者按下<收録>鍵 ,該名弟子便算正式收錄門下了。如果同時有多名弟子前來拜師 ,玩者可用滑鼠按選單上<左右方向>鍵加以切換。剛收錄門下 的弟子會呈現無所事事的狀態(頭上有一個「?」圖案),玩者

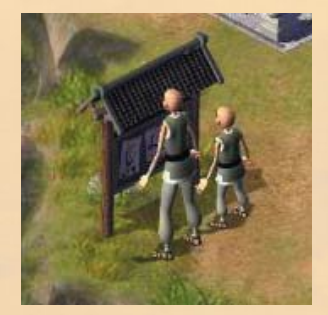

#### 15. 向外擴張勢力

诗玩者所經營之門派逐漸壯大後,便可以開始向外擴張,無論 派遣弟子佔領新的地盤建立分舵(村莊只能駐守,無法建立分舵),或者消滅其他門派,只要按部就班一統江湖,就可以欣賞勝 利畫面了。

## 四、基本操作

### 1. 使用滑鼠及鍵盤

本遊戲主要以滑鼠進行操作,基本上滑鼠左鍵代表選取,滑鼠右鍵代表取消;拉取物品的 話,只要按著滑鼠左鍵不放,便可以將物品加以拖曳,至選定位置放掉滑鼠左鍵,便可放置 物品;此外若將滑鼠移到武功或物品上時,便會顯示詳細資料。鍵盤的功能主要是移動畫面 ,只要用方向鍵便可讓畫面向四方向移動;鍵盤另外設有一些熟鍵方便玩者使用。

#### 2. 熱鍵

雖然用滑鼠可以完成所有操作, 不過為了方便玩者, 某些情況下也允許使用鍵盤上的熱鍵 進行輔助操作。

| F10      | : | <b>屏啓「系統選單」。</b>          |
|----------|---|---------------------------|
| Tab      | : | 切換「主畫面」中「縮小地圖」及「指令欄」的顯示方式 |
| Shift    | : | 切换「主畫面」中「訊息列」的顯示方式。       |
| PageUp   | : | 資料查詢或在「戰鬥畫面」中點選武功時,向上翻頁。  |
| PageDown | : | 資料查詢或在「戰鬥畫面」中點選武功時,向下翻頁。  |
| 方向鍵      | : | 捲動地圖,或在「人物選單」中切換其他人物頁面。   |

#### 3. 資料排序

當有表格式的資料出現時,玩者可以點選該資料上方的各項目名稱來進行排序,排序是以由大至小的順序加以進行。

## 4. 使用武功及暗器

在戰場上使用武功的時機有二,一是在攻擊時,玩者必須先選擇武功,再選擇攻擊目標, 由於武功的範圍不同,因此在點選攻擊目標時會出現單一敵人、八方向、自己本身等三種。 另一種使用武功的時機是在防守時,只要在遭受敵人攻擊時才會出現該選項,有些可以接打 暗器的防守招式,則是在特殊時機時才能使用。玩者若要在戰場上使用暗器,必須先將物品 欄中的暗器拖曳至使用者頭像上放掉,然後再點選暗器攻擊範圍內的目標即可。

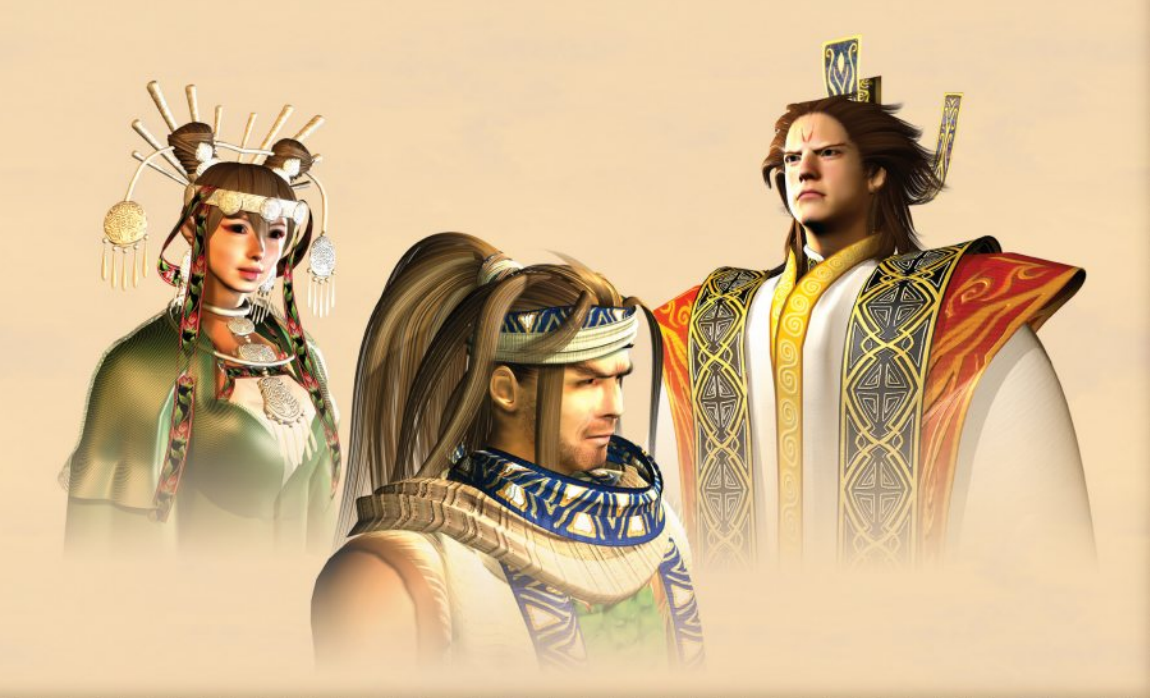

# 第二章、開始遊戲

# 一、進入遊戲

#### 1. 片頭動畫

當玩者執行遊戲後,便會撥放一段精采的「片頭動畫」,如果已經迫不及持想要立刻遊戲 的話,只要按一下滑鼠鍵便可以跳過這段動畫,直接進入「片頭選單」。

#### 2. 片頭選單

「片頭動畫」結束後,便進入「片頭選單」,這裡共有五個選項供玩者選擇。

風起雲湧:即新遊戲的開始,玩者由此進入「劇本選單」及「門派選單」,選擇想要的劇本 及門派來進行遊戲,向一統江湖的武林霸業邁進。選擇此項目後會出現「劇本選 單」。

重提注事:如果玩者先前已經進行過本遊戲,並且有存檔的話,便可以選擇本項目來載入先 前的存檔。

隨心所欲:在進汗遊戲前,可以先在此處設定音樂、音效的大小,以及遊戲進汗的速度。這 些項目也可以在遊戲中選擇「系統選單」來調整,遊戲速度另外可用熱鍵控制。

名傳千秋:如果玩者想查閲先前在中遊戲的表現,這裡的「武林英雄榜」會記録其中十筆表 現最好的成績,只要玩者在遊戲中表現良好,就有機會在此名傳千秋喔!

揮別紅塵: 不管是玩累了,約會時間到了,快要停電了,還是外星人攻擊地球了,總之要離 開本遊戲,選這個項目就對了。

### 3. 劇本選單

當玩者在「片頭選單」中選擇<風起雲湧>減, 便會進入「劇本選單」,這裡提供了四個劇本供玩 者選擇,每個劇本都有相關簡介(各劇本詳細内容 ,請參照「第二章之二、遊戲背景」之相關介紹) ,右側地圖也會顯示武林中各勢力的分布狀況。點 選完畢減,按下<確定>鍵,便會出現「門派選單」。

#### 4. 門派選單

當玩者在「劇本選單」中確定劇本後,便會進入 「門派選單」。在選單右側有一張地圖,玩者可以 點選地圖上任一主要地點(村莊無法點選),此時 在左側資料欄內會出現該地點所屬門派簡介,以及

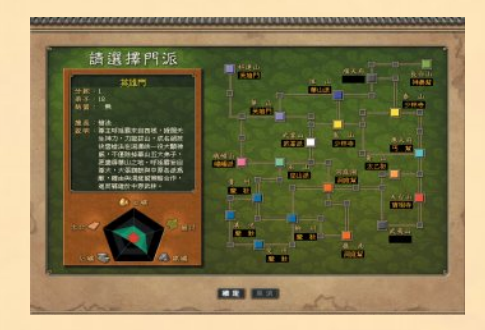

該地點之資源狀況,玩者只要按下<確定>鍵即開始遊戲。如果玩者想以自創門派的方式進 ; 行遊戲,只要選擇地圖中的空白地點(淺交色的方格),然该按下<確定>鍵,即可進入「 門派創造選單」。

# 二、自創門派

當玩春在「門派選單」中點選空白地點,以自創 門派的方式進行遊戲,便會進入「門派創造選單」 。雖然選擇不同空白地點,新門派會有不同的預設 名稱,但玩者仍可在「門派創造選單」中為自己的 門派命名,決定掌門人的姓名及性別,並分配「能 力點數」來調整門派聲望、掌門等級、上乘武學、 庫存資源、弟子人數等五個項目。「能力點數」共 有10點,每個項目最多可分配 5點,也可以完全不 分配任何點數,由於點數集中分配的效果會明顯增 加,因此建議玩者盡量將點數集中分配,會較容易 創造出特色顯著的新門派。

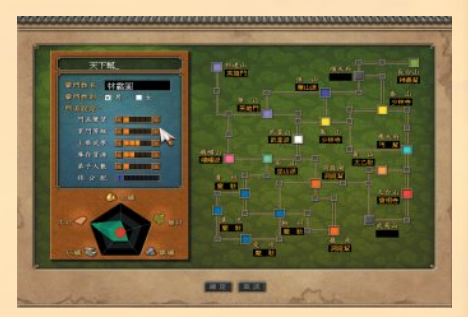

## 1. 門派名稱

玩者可用滑鼠點選門派名稱後,以鍵盤輸入方式來更改名稱,最多為三個字。

## 2. 掌門姓名

玩者同樣可自由更改掌門姓名,方法同上,最多亦為三個字。

3. 掌門性别

有男女兩種供玩者勾選, 掌門人的性別會影響各種基本屬性的初始值, 如男性掌門人在健康、内力、臂力、領導力等方面數值較高; 而女性掌門人則在腰力、腿力、輕功及暗器方面 較佳。

4. 門派聲望

門派聲望越高,門下弟子要求的薪資就會越低(或者自掏腰包貢獻師門的束脩就越多); 反之若聲望越低,則門下弟子要求的薪資就會越高(或者束脩考敬的就越少),但好處是當 玩者派遣弟子欺壓良民時,所收到的銀兩會比較多(惡名越昭彰越讓人恐懼)。此外門派聲 望有正有負,只要絕對值(即不看前面正負號,只看數字)越高,來拜師學藝者的素質就會 較高;若聲望越接近零,則前來拜師學藝者的素質就會越差。兩門派若要增加友好度以便結 盟的話,聲望值差異太大會不易達成。

#### 5. 掌門等級

通常掌門人—開始便是門派中等級最高者,等級越高的掌門人除了更能保護弟子外,在開 關修練時也較容易悟出新武學。此外掌門人的等級越高,號召力就越强,對於吸引資質較佳 的弟子前來拜師學藝會有正面影響。

6. 上乘武學

調整此一項目,可讓玩者的門派有機會產生更高等級的武學,但這些等級較高之武學,仍 需靠玩者指派人員在開闢室中修練沒才會產生。

# 

#### 7. 庫存資源

庫存資源是指玩者-開始門派中所擁有之銀兩、金礦、木材、石礦、鐵礦、藥材等數量, 一開始持有的資源越多,門派經營當然就越容易。

## 8. 弟子人數

雖然玩者可以在遊戲開始後,以招收新弟子的方式來增加弟子數目,但新招收弟子的等級 都只有一級;而在此項目分配點數所增加的弟子平均等級較高(弟子等級越高,工作效率就 會越好),所以調整此項目可讓玩者一開始便擁有較豐沛的人力資源。

### 三、主畫面

進入遊戲後,玩者所看到的畫面即為遊戲「主畫面」。「主畫面」可分為五大部分,分別 是「經營畫面」、「資料列」、「縮小地圖」、「指令欄」及「訊息列」。

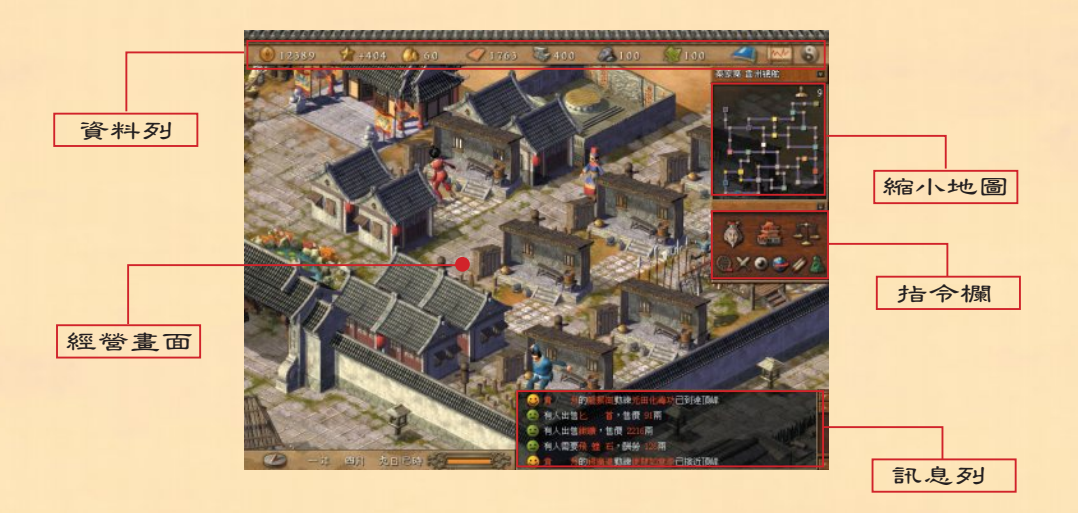

## 1. 經營畫面

門派的經營狀態在此呈現,玩者可利用鍵盤的方向鍵,或者將滑鼠游標移至邊緣處,來移動「經營畫面」。若點選「經營畫面」中的人物,便可開啓「人物選單」;點選建築物則可 開啓各種「建物選單」。

### 2. 資料列

在「經營畫面」的最上方即為「資料列」,由左而右代表之資料分別是:

- 銀 兩:即本派目前持有之銀兩數。供養弟子、興建設施、門派交涉、人物移動、偵查、 發動戰爭、邀請援軍、購買物品或資源等工作,都需要花費銀兩。
- 門派聲望:即本派目前之聲望。聲望值前之正負號,代表玩杳門派是屬於正派或反派的角色 ,無論如何,努力讓門派聲望值離零越遠越好(即絕對值越大越好)。戰爭勝負 、門派交涉、援軍或援助、行俠仗義或欺壓良民,都會影響聲望的增減。門派聲 望越高,門下弟子要求的薪資就會越低(或者自掏腰包貢獻師門的束脩就越多) ;反之若聲望越低,則門下弟子要求的薪資就會越高(或者束脩孝敬的就越少) ,但好處是當玩者派遣弟子欺壓良民時,所收到的銀兩會比較多。此外門派聲望 絕對值(即不看前面正負號,只看數字)越高,來拜師學藝者的素質就會較高; 若聲望越接近零,則前來拜師學藝者的素質就會越差。兩門派若要增加友好度以 便結盟的話,聲望值差異太大會不易違成。
- 金 礦:即本派目前持有之金礦數量,開採金礦或交易可以獲得,興建設施、門派交涉及 生產物品都會用到這項資源。
- 木 材:即本派目前持有之木材數量,砍伐木材或交易可以獲得。興建設施、門派交涉及 生產物品都會用到這項資源。
- 石 礦:即本派目前持有之石礦數量,開採石礦或交易可以獲得。興建設施、門派交涉及 生產物品都會用到這項資源。
- 鐵 礦:即本派目前持有之鐵礦數量,開採鐵礦或交易可以獲得。興建設施、門派交涉及 生產物品都會用到這項資源。
- 藥 材:即本派目前持有之藥材數量,與建藥圃後種植藥材或交易可以獲得。與建設施、 門派交涉及生產物品都會用到這項資源。
- 歷史紀録:點選後開啓「武林爭霸史」,此處會記録玩者門派發展至今,所遭遇的各種重大 事項,以供玩者可以隨時回味。
- 實力分析:點選该開格「門派實力分析選單」,玩者可在此透過曲線圖及實力分數,了解各 門派的實力消長及排名狀況。
- 系 統:點選浚開啓「系統選單」。

#### 3. 縮小地圖

在「經營畫面」右上角即為「縮小地圖」,顯示各門派的勢力範圍。玩者可以點選地圖上 我方勢力範圍的任一地點,便可切換到該分舵的「經營畫面」,也可以點選其他門派的分舵 所在地進行切換(該分舵必須是在情報日數之內)。各門派的人員移動或攻繫狀況也會在「 縮小地圖」上顯示,玩者可藉此掌握其他門派的動向。此外「縮小地圖」內會顯示目前玩者 「經營畫面」所在位置名稱,以及該處弟子總數。當有傳聞事件發生時(有關傳聞事件的詳 細內容,請參照「第七章之一、江湖傳聞」之說明),上方橫木處會閃爍「戰爭」圖案,玩 者點選該便會開啓「事件選單」。點選橫木右側「箭頭」圖案,可以關閉或開啓「縮小地圖 」。

# 

#### 4. 指令欄

在「縮小地圖」下方即為「指令欄」,點選橫木右側「箭頭」符號,可以關閉或開啓本欄 (也可以用熱鍵Tab 進行切換)。「指令欄」中共有九個按鍵(上三下六),由左而右其功 能分別是:

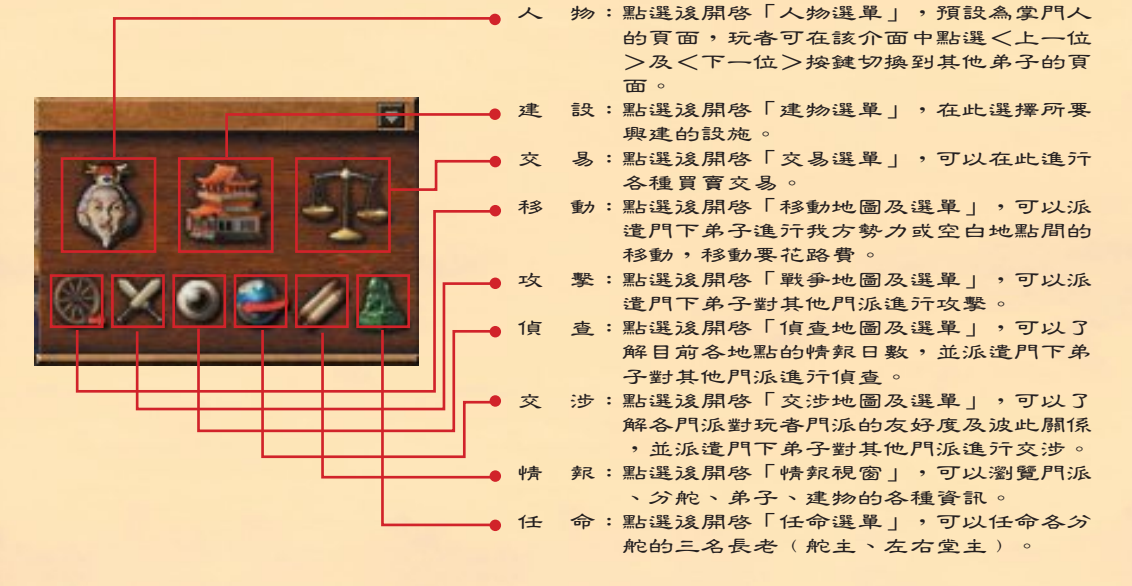

## 5. 訊息列

在「經營畫面」的最下方即為「訊息列」,訊息列左側為「計時器」,顯示遊戲進行了多 久時間;右側則為「訊息區」,江湖中發生的重要事情都會在此以跑馬方式顯示,如果玩者 想一次掌握更多訊息,只要點選最右側「箭頭」符號(也可以用熟鍵Shift 進行切換),便 可以切換「訊息區」的大小。

# 四、門派實力分析選單及日報表

透過「門派實力分析選單」及「日報表」,玩者可以了解自己門派的經營狀況,其中「門派實力分析選單」中的「曲線圖」,可以玩者了解比較長時間的發展趨勢,以及與其他門派間的實力消長情形;而「日報表」則是玩者門派當日的經營成果。

<u>ICRARARARARARA</u>

### 1. 門派實力分析選單

點選「主畫面」最上方「資料列」右側的「曲線 圖」圖案,即可開啓本選單,玩者可透過「曲線圖 」中的走勢,了解本門派的發展情況,以及與其他 門派間的實力消長情形。曲線圖的計算分為日、旬 (十日)、月三種統計方式,如果玩者只想觀賞自 己門派的發展情況,可以點選(本門派)的項目, 這樣只會顯示本門派的走勢。實力曲線圖共分為綜 合、武學、經營、資源四種統計方式(其中資源還 可細分為金礦、木材、石礦、鐵礦、藥材等五類) ,下方各門派名稱该面會顯示在該項目所得到的實 力分數。

- 綜 合:即武學、經營、資源三項實力分數的總和
   ,綜合分數會在遊戲結束後,加入玩者選擇門派的强弱,以及統一武林所花時間的
   長短,決定最後排名的總得分,得分高者,會記録在「武林英雄榜」中。
- 武 <sup>學</sup>:包括門下弟子人數與素質(包括等級與各種能力)的分數。
- 經 營:包括隸屬之分舵、村莊、建築物之數量,以及同盟門派數目之分數。
- 資 源:包括銀兩、物品及各種資源數量之分數。

#### 

在遊戲進行中,每日結束该會自動出現「日報表」供玩者參考,按<確定>鍵之该即可關閉,玩者 無法自行開啓此一畫面。「日報表」統計了玩者在 一日之中的資源、銀兩、物品生產、新武學、秘笈 、經營等項目的變化情形。

- 資 源:「採集」欄位顯示採集獲得的資源;「消 耗」則是生產物品消耗的資源;「交易」 是透過交易造成資源的增減;「其他」則 包括了興建設施的消耗,以及交涉(餽贈 與援助 所造成的變化。
- 銀 兩:「薪資」欄位顯示每日薪資所造成的改變 ;「交易」是進行交易遂銀兩的增減;「
  - 其他」則包括了興建設施的消耗,以及交涉(餽贈與援助)所造成的變化。
- 生 產:此項目是指以生產方式所造成物品的增加,交易不在此項。
- 新武學:此項目顯示透過閉關領悟或閱讀秋笈所產生之新武學。
- 秋 笈:此項目顯示透過閉闢方式所產生秋芨的增加,交易不在此項。
- 經 營:包括門派聲望、分舵數目、弟子人數、同盟門派的數目。

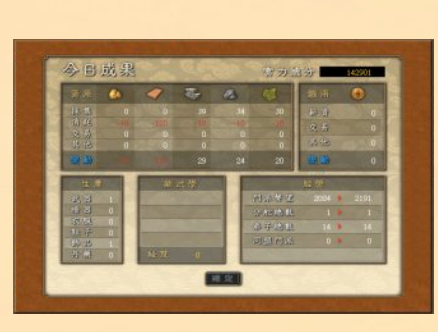

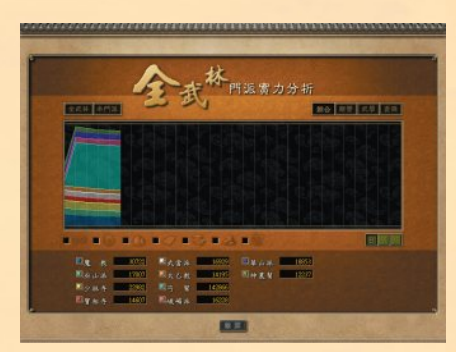

Kingdor

# 

# 五、系統選單

點選「主畫面」右上方的「太極」圖案,即可開啓「系統選單」。玩者可在此進行各項數 值的調整,以及切換到存取或讀出檔案的介面,也可以離開遊戲。

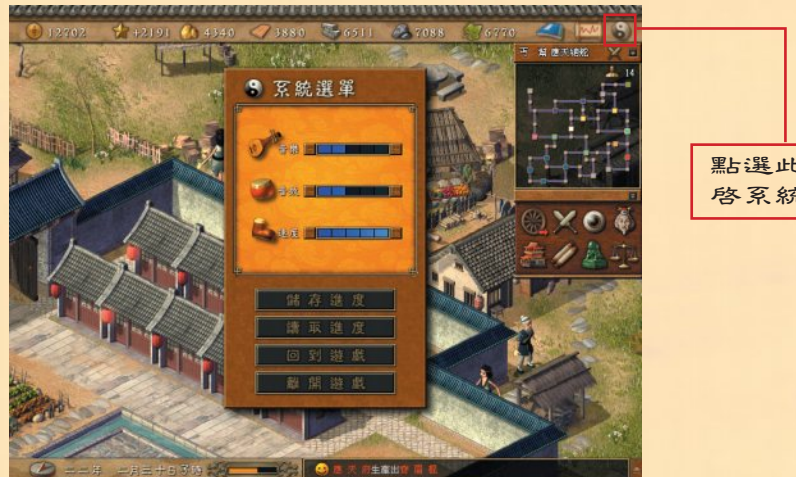

# 點選此處開 啓系統選單

- CORREPORTER - CORREPORTER -

#### 1. 調整各項數值

音樂:可調整音樂的音量大小,按「十」為增加;按「一」則為減少。 音 效:可調整音效的音量大小,按「十」為增加;按「一」則為減少。 速 度:可調整遊戲時間的快慢,按「+」為變快;按「-」則為變慢。

## 2 選擇遊戲功能

儲存遊戲:開啓「儲存選單」,只要選擇適合的欄位,然後按下<儲存>鍵, 便可紀録目前的進度。儲存完畢將直接回到「主書面」。 讀取遊戲:開啟「讀取選單」,只要選擇想要讀取的進度,然後按下<確定> 鍵,便可讀出遊戲進度。讀取完畢將直接回到「主畫面」。 回到遊戲:回到遊戲「主畫面」。

離開遊戲:離開本遊戲,如果沒有事先存檔的話,目前的進度將會流失。

# 第三章、門派經營篇

# 一、設施的興建與拆除

#### 1. 興建設施的方法

玩者可以在總舵及分舵興建設施, 村莊只能興建廂房。在「主畫面」右 側「指令欄」中,點選<建設>鍵後 ,即開啓「建物選單」。遊戲中共有 九種設施可供選擇, 不過一開始只能 先建「正殿」,有了正殿邊才能再蓋 其他設施(村莊可直接蓋廂房)。 不 同設施有不同的功能,而每個分舵可 供興建設施的建地大小是不同的,因 此如何慎選所需的設施加以興建,最 好先亓規劃。當玩者點選所欲興建的 設施後,「建物選單」左側會顯示該 設施的名稱,和該分舵相同設施已有 數量,以及興建該設施所要花費的銀 兩及資材數量。按下<確定>鍵浅, 「經營畫面」上會出現可供興建用地 的範圍,玩者只要將游標移至範圍內 點選即可。

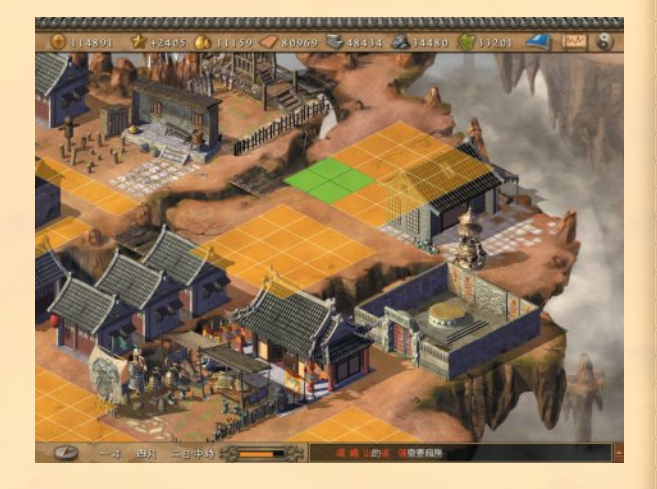

## 2. 拆除設施

只有利用「建物選單」所興建的設施可以拆除, 點選任一設施開格該設施的畫面沒,點選<拆除> 鍵,便可拆除該設施。設施拆除沒,可以渴到興建 該設施所需資材的一半,不過當設施拆除沒,分舵 中已沒有相同設施的話,則原先在「人物行程表」 內安排使用該設施的弟子,會無法繼續相關行動; 若拆除之設施為正殿時,該分舵之長老將全數降為 弟子,且玩者無法再興建其他設施;若拆除之設施 為有人居住的廂房時,會專致原先居住者無屋可住 的困境,不可不幅!

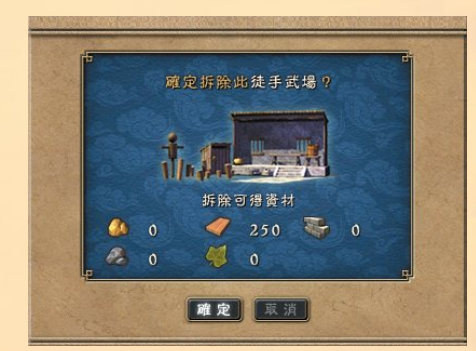

Kingdo

3. 設施之功用

- 正 殿:正殿是建立分舵的基本設施,建立正殿设才熊興建其他設施,也才能進行舵主及左、右堂主的任命。此外,有了正殿设,玩者才能在每個弟子的「行程表」中安排「 砥礪志節」的項目。點選「經營畫面」上的正殿後,可開啓正殿的頁面,此處會顯 示舵主的領導力(由忠誠度及智慧所換算出來的),領導力越高,弟子在此「砥礪 志節」的效果越好。
- 廂 房:每名弟子都必須安排一間廂房居住,才能在疲勞時有休息的地方,如果弟子疲勞時 沒有廂房可供休息的話,忠誠度會隨時間下降,且不會付給玩者任何束脩。點選「 經營畫面」上的廂房後,可開啓廂房的頁面,此處會顯示該廂房的屋主資料,點選 右側<基本資料>鍵,可開啓屋主的「人物選單」;點選<指定屋主>鍵,可進行 分舵內所有廂房的分配工作;點選<清空廂房>鍵則會將原屋主逐出此廂房。
- 藥 圃:藥圃是種植藥草的地方,由於各地土質優劣不同,因此藥圃會有三種等級的差異, 而有些地方甚至無法與建藥圃。點選「經營畫面」上的藥圃後,可開啓藥圃的頁面,此處會顯示土質優劣狀況(分為肥沃、適中、貧瘠三種等級)、使用總人數、目前使用者及產能、每日總產 能等項目。由於每座藥圃每次只容許一名弟子使用, 因此使用總人數過多的話,玩者可以考慮多與建一些藥圃,以提昇產能。
- 鑄造房:鑄造房是打製各種武器及暗器的地方,只要有人在此工作,鑄造房的經驗值便會因 而提昇,當經驗值到達一定標準沒,鑄造房便會上升一級(此時同地點之所有鑄造 房,以及爾沒該地新建之鑄造房,都會達到同一等級),然沒就有更高級的武器可 供生產,最高可升至第七級。點選「經營畫面」上的鑄造房沒,可開啓鑄造房的 頁面,此處會顯示鑄造房等級、目前生產物品(含製造該物品所需材料及製造的困 難度)、該種物品的現有庫存量(最大為99)、使用總人數、目前使用者及產能、 每日總產能等項目。玩者若欲更換生產物品,只要點選<更換>鍵,便可選擇其他 生產項目。
- 織造房:織造房是製作各種衣服、鞋子及飾品的地方,和鑄造房一樣,織造房的等級也會因 使用而提昇,然後就有更高級的服飾可供生產,最高同樣為第七級。點選「經營畫 面」上的織造房後,可開啓織造房的頁面,相關資料及操作方式皆與鑄造房相同。
- 煉丹房:煉丹房是煉製各種丹藥的地方,其升級方式、相關資料及操作方式皆與鑄造房相同
- 修練室:只要派遣弟子進入修練室「閉關修練」(利用「人物行程表」來安排),就有機會 悟出新武學或撰寫武功秋笈。點選「經營畫面」上的修練室後,可開啓修練室的頁 面,此處會顯示目前使用者的狀況。
- 武場:武場是練習輕功,以及拳、掌、指、腿等功夫的地方,由於武場一次只能提供一名 弟子練習,如果使用總人數過多的話,玩者可考慮多與建一些武場,以方便弟子使用。
- 兵器場:兵器場是練習暗器,以及刀、劍、槍、棍等功夫的地方,與武場一樣一次只能提供 一名弟子練習,如果使用總人數過多的話,玩者可考慮多興建一些。

<u>lappopppppppppp</u>

# 二、情報畫面

點選「主畫面指令欄」中的「捲軸」圖案,即可開啓「情報選單」,此處提供了門派、分 舵、人物、建物等四張頁面供玩者查詢,每張表格都提供了資料排序的功能,玩者只要點選 該資料上方的各項目名稱,便可進行由大至小排序動作。「情報選單」中的各種資料,都是 以玩者已知資料為基礎來進行整理的,因此玩者若要了解其他門派各分舵的相關資料,就必 須先派遣弟子前注偵查(有關「偵查」的詳細內容,請參照「第六章之一、偵查」說明)。

## 1. 門派情報

點選此處進行切換 **門 派:門派的名稱。** 掌門人:掌門人的姓名。 聲 望:門派的聲望值。 友好度:該門派對玩者門派之友好度。友好度會 影響波此之關係,以及交涉的結果。 係:該門派對本門派所持態度,可分為 剧 同盟、友好、一般、敵對四種。 貇 兩:門派所持銀兩總數。 金 礦:門派所持金礦總數。 TRATION 木 材:門派所持木材總數。 石 礦:門派所持石礦總數。 鐵 礦:門派所持鐵礦總數。 藥 材:門派所持藥材總數。 分 舵:門派轄下分舵數目。 人 數:門派轄下弟子總數。 -2. 分舵情報 門 派:該分舵所隸屬之門派。 地 點: 分舵名稱。 舵 主:舵主姓名。 左堂主:左堂主姓名。 右堂主:右堂主姓名。 情 報:即情報日數。在情報日數內,該分舵情報可隨時觀看。只要派遣弟子 前注偵查,就可以增加情報日數。 數:分舵中的人數。 へ 建 物: 分舵中設施數量。 金 礦:分舵所能開採金礦的種類(品質)。 木 材:分舵所能砍伐木材的種類(品質)。 石 礦:分舵所能開採石礦的種類(品質)。 鐵 礦:分舵所能開採鐵礦的種類(品質)。 質:分舵所在地點的土質,影響藥圃的產量。 土

Kingdon

# 

#### 3. 人物情報

- 門 派:人物所隸屬之門派。
- 地 點:人物所在分舵名稱。
- 姓 名:人物姓名。
- 職 務:人物擔任之職務。
- 等 級:人物的等級。
- 健康:健康數值,左為現值,右為最大值。休息或服食丹藥都能回渡健康, 升級則會增加健康最大值。
- 忠 誠:忠誠度會因為薪資及職務調整而有所改變,太低時會離開。
- 精 力:工作及練武都會耗損精力,精力太低時就無法從事任何工作,回廂房 休息後會逐漸回復。
- 智 慧:智慧會影響人物擔任長老時的能力,每升級一次會增加 1點。
- 輕功:輕功影響人物在戰場上的行動能力,值查及移動力也都與輕功有關。
- 暗 器:輕功影響人物在戰場上使用暗器的能力。
- 内 力:使用武功會消耗内力,升級會增加内力最大值。
- **臂** 力:使用武功會消耗臂力,升級會增加臂力最大值。
- 腰 力:使用武功會消耗腰力,升級會增加腰力最大值。
- 腿 力:使用武功會消耗腿力,升級會增加腿力最大值。

4. 建物情報

- 門 派:門派名稱。
- 地 點: 分舵名稱。
- 數 量:分舵中該種設施之數量(藥圃、修練室、武場及兵器場項目皆顯示 數量)。
- 等級:該種設施目前之等級(若該分舵有某一生產場所升級,則分舵內所 有同樣設施,以及新建之同樣設施,都會達到此一等級)。

生產物品:目前生產中之物品(以最高等級物品為預設)。

## 三、任命長老

無論總舵或分舵,只要建有正殿設施,都可以任命最多三位長老來處理該分舵内的各種事務,三位長老分別是舵主、左堂主、右堂主。在「主畫面指令欄」中點選「玉璽」圖案的<任命>鍵,便可開啓「任命選單」,玩者只要將選單下方弟子的姓名,拖曳至各長老欄位內,就可以看見該名長老對於領導、生產、練功及採集所增加的效果,選擇完畢後,按下方<確定>鍵,就算任命完成。當長老移出原分舵後,其職務也隨之取消。

## 1. 掌門人

玩者無法任命掌門人(掌門人陣亡遊戲即告結束),只能更改掌門人姓名。掌門人的屬性 會影響門派的號召力,號召力越高,則前來拜師學藝的弟子素質越佳。

# 2. 舵主

舵主的忠誠度及智慧屬性會影響領導力(最大值為 100),領導力會影響門下弟子在正殿 中「砥礪志節」的效果;健康及智慧屬性會增加生產物品的效率,最多增加約100%;智慧、 攻繫力、防禦力、輕功及暗器屬性會影響練功效率,最多增加約 50%;智慧及四力(内力、 臂力、腰力、腿力)會影響採集資源的效率,最多亦增加約 50%。當弟子受命擔任舵主時, 忠誠度會增加20點,卸任時會和回相同點數。

### 3. 左堂主

左堂主的智慧、攻繫力、防禦力、輕功及暗器屬性與練功的效率有關,最多增加約 50%。 當弟子受命擔任左堂主時,忠誠度會增加10點,卸任時會扣回相同點數。

### 3. 右堂主

右堂主的智慧及四力屬性與採集資源的效率有關,最多增加約 50%。當弟子受命擔任右堂 主時,忠誠度會增加10點,卸任時會扣回相同點數。

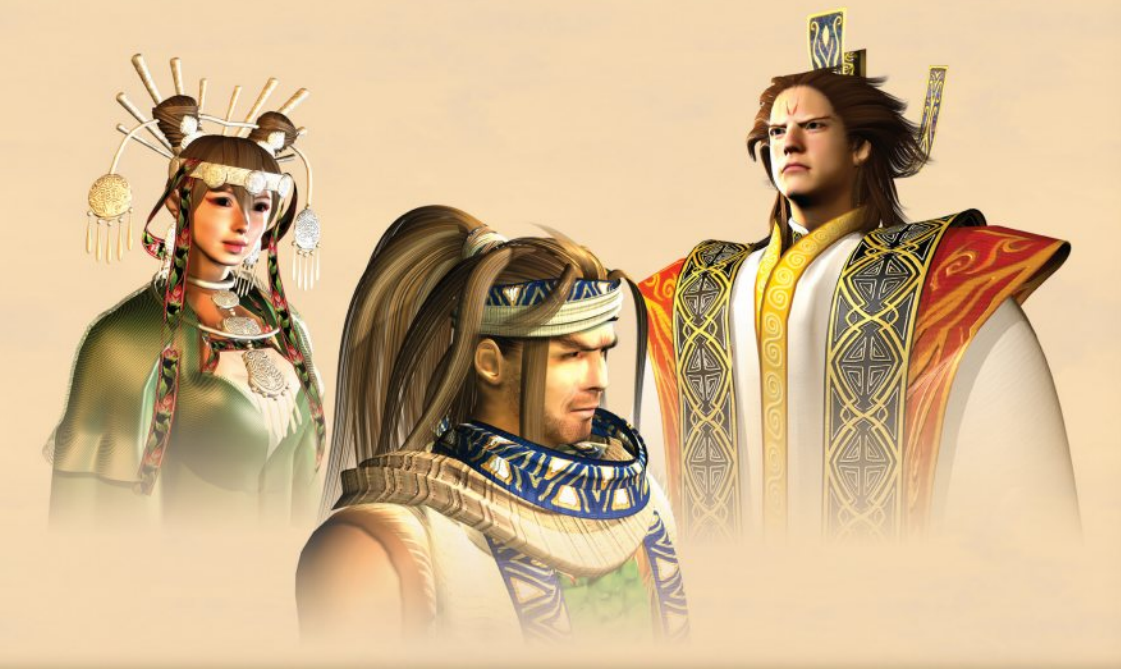

Kingdo

# 

# 四、採集與生產

#### 1. 採集資源

資源分為金礦、木材、石礦、鐵礦、藥材五種,除了藥材需先建築藥圃沒才能種植外,其 餘資源只要在「人物行程表」中進行設定,便可開採該項資源。不過並非每個分舵都擁有每 一項資源,而且同樣擁有該項資源,品質也未必相同,一般而言品質越佳,開採所得數量就 越多。開採效率除了與資源品質有關外,也與弟子能力有關,不同開採項目所需要的能力亦 不相同(詳見下表)。此外舵主及右堂主的能力也會影響開採資源的整體效率。

| 礦源 | 優質 | 普通 | 劣質 | 需要能力  | 產品 |
|----|----|----|----|-------|----|
| 金礦 | 烏金 | 紫金 | 碎金 | 内力、腿力 | 金礦 |
| 木材 | 白樺 | 紅桐 | 柳黃 | 臂力、腰力 | 木村 |
| 石礦 | 崗石 | 黑石 | 灰石 | 臂力、腿力 | 石礦 |
| 鐵礦 | 玄鐵 | 赤鐵 | 纖鐵 | 内力、臂力 | 鐵礦 |
| 藥圃 | 黑土 | 黄土 | 細沙 | 腰力、腿力 | 藥材 |

#### 2. 生產物品

生產物品的場所有三種,鑄造房是打製各種武器及暗器的地方;織造房是製作各種衣服、 鞋子及飾品的地方;煉开房則是煉製各種开藥的地方。每種生產場所都有七種等級,等級越 高,所能生產的物品就會越好,當然價值也越高。生產場所的升級是靠經驗值的累積,只要 有人在此工作,經驗值便會不斷提昇,只要到達一定的經驗值,生產場所便會上升一級。生 產完成的物品會自動放置到門派的庫房中,每種物品所能堆放的上限為99件,到達上限淺就 無法再生產該項物品了。玩者只要點選「經營畫面」上的生產場所沒,便可開格該場所的頁 面,此處會顯示生產場所的等級、目前生產物品(含製造該物品所需材料及製造的困難度) 、該種物品的現有庫存量、使用總人數、目前使用者及產能、每日總產能等項目,若要更換 生產項目,只要點選「更換」鍵,便可選擇其他生產項目。物品生產效率與弟子能力有關, 不同生產場所所需要的能力亦不相同(詳見下表), 舵主的能力也會影響生產物品的整體效 率。

| 生產場所 | 需要能力  | 產品       |
|------|-------|----------|
| 鑄造房  | 内力、腰力 | 武器、暗器    |
| 織造房  | 臂力、腰力 | 衣服、鞋子、飾品 |
| 煉丹房  | 臂力、腿力 | 丹藥       |

<u>opppppppppppppp</u>

# 五、交易

玩春若有剩餘的資源或物品,可以透過交易方式換取銀兩,當然也可以用交易方式購買所 需要的物品,一般而言將資源製成物品该出售,所獲得的利潤會高於直接出售資源。交易方 式相當簡單,只要在「主畫面指令欄」中點選天秤圖案的「交易鍵」,便可開啓「交易選單」,商人會在此處張貼各種交易合約,只要點選中意的合約,確認该便完成該筆交易;若玩 者條件不符合(例如銀兩不足或沒有對方所要物品)時,合約會呈現較暗的顏色,玩者也無 法點選。「交易選單」一次最多會張貼九張交易合約,每筆合約都有交易期限(最長為五日),到期该便會自動消失。有時「交易選單」上會有商人兜售寶物,甚至會有賺大錢的機會 ,因此有空時不妨多去碰碰運氣。

Kingdor

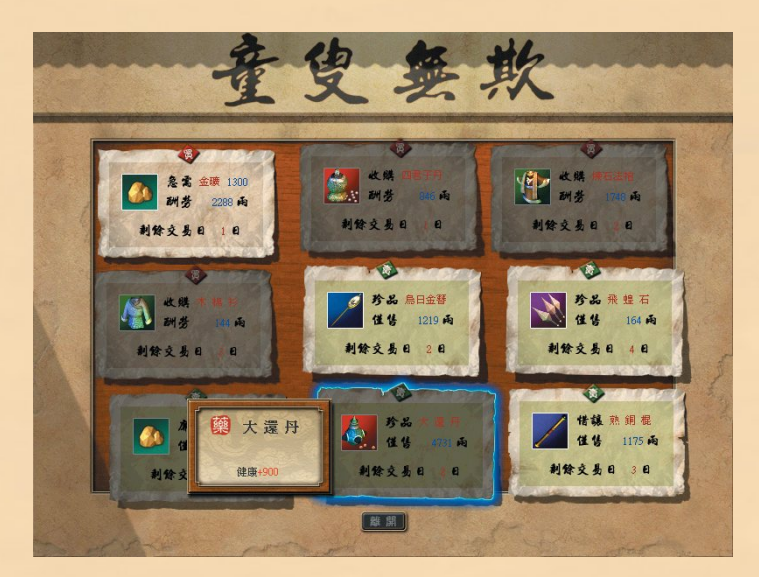

# 第四章、人物養成篇

# - 、基本資料

點選「主畫面指令欄」中的<人物>鍵,或者直接點選「經營畫面」中的人物,皆可開啓 「人物選單」,此時畫面會停留在「基本資料」的頁面,玩者可在此處查閱該人物之各項基 本資料。

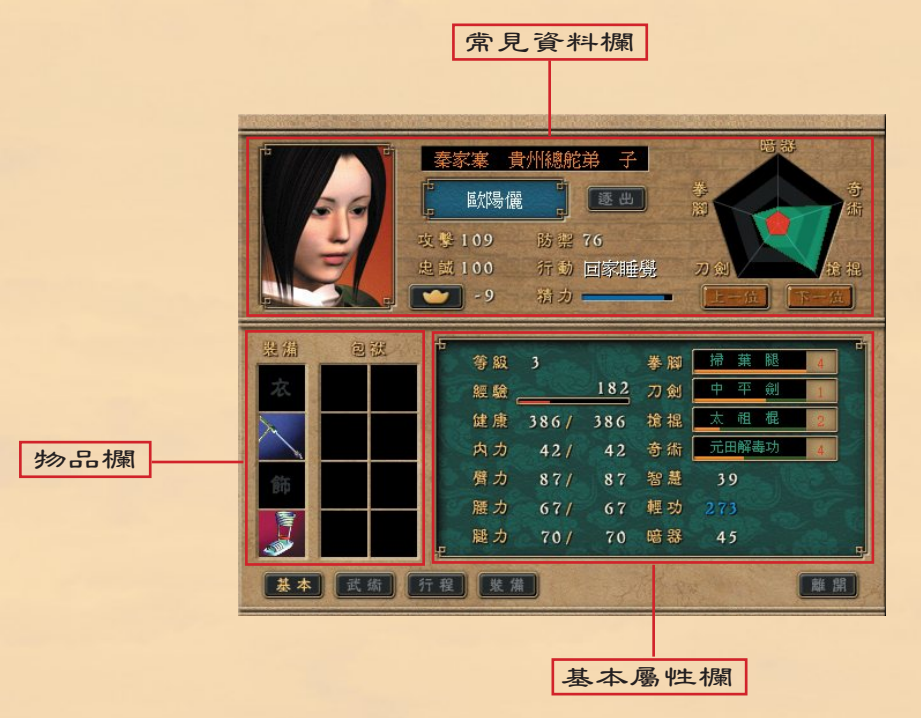

\_\_\_\_\_\_

#### 1. 常見資料欄

「常見資料欄」位於「人物選單」的上半部,當玩者點選下方<武術>或<行程>等按鍵 切換頁面時,「常見資料欄」仍會保留原有資料。

Kingdor

圖 像:顯示人物圖像。

- 身 分:位在圖像右上方,此處顯示人物隸屬門派、所在分舵及職務。
- 姓 名:人物的姓名,點選此處可更改其姓名,最多三個中文字。
- 逐 出:點選<逐出>鍵,可將該人物逐出門派。
- 攻 <>>> 、 <>>> 、 </>>
  </>
  </>

   文 

   聚:此處顯示人物最强攻擊招式的威力,該數值包括人物本身的能力及目前持有之裝備

   。
- 防 禦:此處顯示人物最强防禦招式的威力,該數值包括人物本身的能力及目前持有之裝備 。
- 忠 誠:人物對門派的忠誠度,薪資太低(或要求東脩太高),以及無廂房可住,都會導致 忠誠度下降。當忠誠度低於30時,人物頭上會出現「撕裂的心」的圖案,代表不満 意;忠誠度低於20時,便會離開了。提高薪資、命其擔任長老,或者在汗程中安排 至正殿「砥礪志節」,都可提升忠誠度。
- 行 動:顯示人物目前正在進行的工作。
- 薪 資:顯示人物目前的薪資或東脩(負數即代表東條,弟子會繳錢孝敬玩家)點選「元寶」圖案的<薪資>鏈,便可調整薪資或東條的數目。若數字以綠色顯示,表示弟子非常滿意,忠誠度會逐漸提昇;反之若數字以紅色顯示,表示弟子不滿意,忠誠度 會逐漸下降;白色則忠誠度不會改變。弟子對薪資或東脩要求的高低,與門派聲望 (越高越好)、行程安排(弟子喜歡練武,不喜工作)有關。
- 精 力:顯示人物目前的精力值,精力值過低,人物不會進行任何工作,回廂房休息可回渡 精力值。
- 學習力:學習力在「常見資料欄」右側,以五角圖方式顯示,數值越高,代表該人物學習此 種武學的效果越好。學習力分為拳腳、刀劍、槍棍、奇浙、輕功等五項,拳腳包括 拳法、掌法、指法、腿法;刀劍包括刀法、劍法;槍棍包括槍法、棍法;奇浙包括 安功、巧手、輕功;暗器則專指暗器一類。
- 逐 出:點選<逐出>鍵可將該弟子逐出師門,逐出弟子會影響聲望值,且該弟子將永遠不 再出現。
- 上下位:點選<上一位>及<下一位>按鍵,可切換到其他弟子的頁面。

2. 基本屬性欄

「基本屬性欄」位於「人物選單」的下半部,玩者可在此查詢該名弟子的 基本屬性。

- 等 級:等級概括顯示人物的整體能力,等級越高者,各項屬性也相對提高。
- 經驗值:只有與敵交手才能提昇經驗值,當經驗值全滿時,人物便會升級,健 康及四力(內、臂、腰、腿力)也會得到提昇。

健康:當人物在戰鬥中受到攻擊時,或者攻打其他門派移動過遠 時,都會使健康下降,一但健康降至零,人物便會死亡。

, and a second a second second s

IRREPERTEREDERE ARREPERTEREDERE ARREPERTEREDERE

在戰鬥時服用丹藥或運功療傷,或者在戰後回廂房休息,都能回渡健康。升級或服 食補藥會增加健康最大值。

- 内 力:當人物在戰鬥中使用武功時(尤其是掌法、指法及它功),會消耗內力(少數武功 除外),因此內力越大,所能使用的武功就越强。戰場上每回合都會回渡內力,保 留越多行動點數,可使內力回渡越快。升級或服食補藥會增加內力最大值。
- 矕 力:使用武功同樣會消耗聲力(尤其是刀法及劍法),戰場上每回合回濵情形與內力相同。升級或服食補藥會增加聲力最大值。
- 腰 カ:使用武功同様會消耗腰カ(尤其是槍法及棍法),戰場上毎回合回濵情形與内カ相 同。升級或服食補藥會增加腰カ最大値。
- 腿 力:使用武功同樣會消耗腿力(尤其是拳法及腿法),戰場上每回合回這情形與內力相 同。升級或服食補藥會增加腿力最大值。
- 拳 腳:此處顯示該人物目前正在修練的拳腳類武功及經驗值,數字代表已會此類武功之數 量。
- 刀 劍:此處顯示該人物目前正在修練的刀劍類武功及經驗值。
- 槍 棍:此處顯示該人物目前正在修練的槍棍類武功及經驗值。
- 奇 浙:此處顯示該人物目前正在修練的奇浙類武功及經驗值。
- 智 慧:智慧越高,擔任長老的能力越强。人物每升一級,智慧會增加一點。
- 輕 功:輕功會影響人物在戰場上行動點數的多寡,使用武功、暗器、物品、移動、跳躍都 會消耗行動點數。
- 暗器:暗器數值代表人物在戰場上使用暗器的效果,包括暗器攻擊威力、攻擊距離、用毒的效果等。

## 二、武學資料

點選「人物選單」下方的<武術>鍵,可將畫面切換至「武學資料」的頁面,玩者可在此處查閱該人物所有武學資料。

#### 1. 武功

武功分為拳腳、刀劍、槍棍、奇淅等四類(玩者可自由切換四個頁面),點選左側<左右 方向>鍵可切換同類其他武功。每種武功都有經驗值、基礎武學(長拳與小聚元功無基礎武 學)及組成招式(最多三招)。

- 經驗值:經驗值越高,該武功所有招式的攻擊(或防禦)效果越好,命中率也越高。當武 功經驗值到達1000時,人物可使用該武功的第一招;經驗值2000時則出現第二招 ,依此類推。透過到武場或兵器場練功、閱讀秋笈、與敵人交手等方式,可以增 加武功經驗值。
- 基礎武學:只有先學會基礎武學,才能練下一級的武功。基礎武學的經驗值越高,學習下一 級武功的效果便越好。

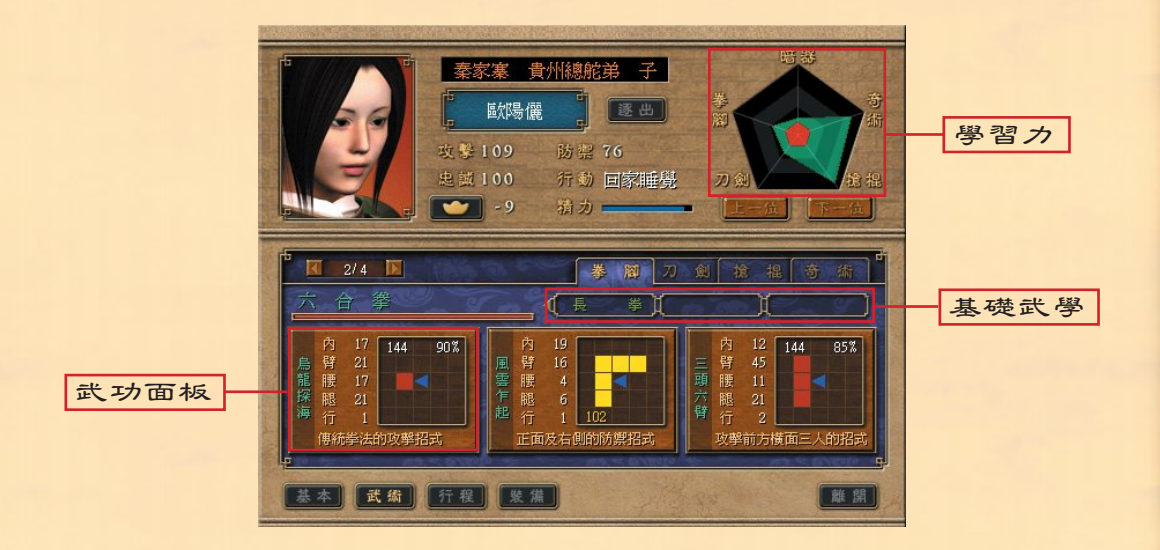

#### 2. 招式

每種武功皆由一至三招所組成, 而每個招式都有不同的名稱及特色。在招式的面板上, 會 顯示使用該招式所需之內力、營力、腰力、腿力、行動點數等數值, 右側方格則顯示攻擊或 防禦的範圍(紅色代表攻擊; 橙色代表防禦)。白色數字代表攻擊效果及命中率; 黃色數字 代表防禦效果及閃避率; 紅色數字代表攻擊距離。

# 三、亓程安排

點選「人物選單」下方的<行程>鍵,可將畫面切換至「行程表」的頁面,玩者可在此處 進行每個弟子的工作分配。只要在想要的項目上每點選一次滑鼠左鍵(此時會增加一個時間 小人),該弟子每日便會從事該項工作一時辰,每項工作最多可安排五個時辰,每人最多有 十二個時間小人可供安排。由於疲累時弟子們會自己回到廂房休息,所以不需要另外為他們 安排休息的時間。安排行程時,當滑鼠移到工作項目上時,會出現小視窗顧示總人數、總時 長以及實際效能,供玩者調配參考。某些行程必須要有特殊資源或設施才能安排,例如分舵 中沒有金礦,玩者就無法安排弟子「關採金礦」的行程。至於工作時間的長短,最好能夠與 練武時間差不多,畢竟弟子們會離鄉背井的加入門派,是為了學得一身驚人的藝業,將來好

Kingdo

在武林中揚眉吐氣,如果讓他們工作太勞累的話,忠誠度可是會下降的喔。利用「人物選單」上方<上一位>及<下一位>按鍵切換,玩者可以同時為其他弟子安排行程。「行程表」 安排完成後,人物便會依照玩者的指示行動,但仍湏隨時注意下方「訊息列」,以掌握每個 弟子練功的經驗值是否已満,以便為其更換新的練功項目。

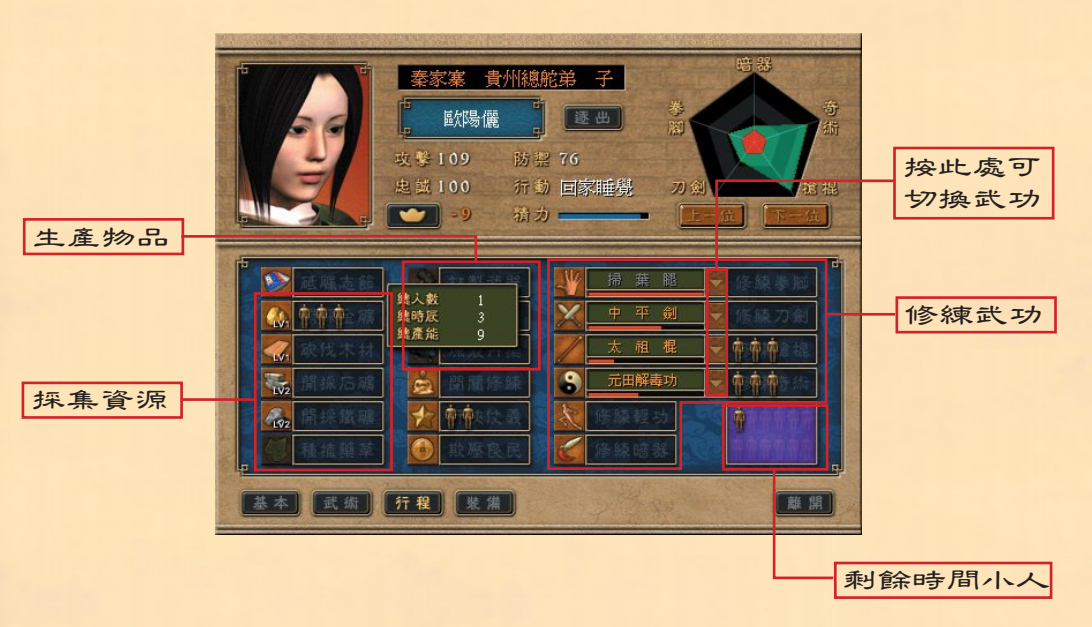

砥礪志節:安排人物去正殿,以提升人物的忠誠度。

- **開採金礦:**安排人物去開採金礦。
- 砍伐木材:安排人物去開採木材。
- **開採石礦:安排人物去開採石礦。**
- **開採鐵礦:**安排人物去開採鐵礦。
- 種植藥草:安排人物去採收藥草。
- 打製武器: 安排人物去鑄造房打造武器或暗器。
- 打製防具:安排人物去織造房打造防具、鞋子、或飾品。
- 煉製丹藥:安排人物去煉丹房提煉丹藥。
- 閉關修練:安排人物去修煉室撰寫武功秘笈或閉關悟出新武學。
- **汗俠仗義:**安排人物去汗俠仗義,以增加門派聲望値,並引發「傳聞事件」。
- 欺壓良民:安排人物去欺壓良民,以增加金錢(會隆低門派聲望值),並引發「傳聞事件」

lococococococococo

欺壓良民:安排人物去欺壓良民,以增加金錢(會降低門派聲望值),並引發「傳聞事件」

修練拳腳:安排人物去武場,並選擇想要修練的拳腳功夫以增加經驗值。 修練刀劍:安排人物去兵器場,並選擇想要修練的刀劍功夫以增加經驗值。 修練槍棍:安排人物去兵器武場,並選擇想要修練的槍棍功夫以增加經驗值。 修練奇術:安排人物去武場,並選擇想要修練的奇術武功以增加經驗值。 修練輕功:安排人物去武場,以增加輕功的經驗值。 修練暗器:安排人物去兵器場,以增加暗器的經驗值。

## 四、裝備物品

點選「人物選單」下方的<裝備>鍵,畫面右方會開啓「庫房選單」,玩者可將門派庫房 中的物品以滑鼠拉至在側人物的「物品欄」该放開,即完成給予物品的動作(當然也可以用 相同的方法,將人物身上的物品放回庫房中)。若將武器防具等物品裝備在人物身上,可增 加相關屬性,人物所能裝備之物品,由上而下分別為衣服、武器、飾品及鞋子。當玩者將游 標移至物品上時,會出現該物品之相關訊息,裝備於人物身上後,可看見人物屬性的改變。 大部分的武器與防具都必須由門派自行在鑄造房與繼造房製造,雖然有時候也能從交易中購 買到,但是通常都會比較貴。武器與防具不會損壞,也不會消失,除非玩者將其出書,或者 是在戰場上,用一些特殊的武功招式將武器投擲而出。

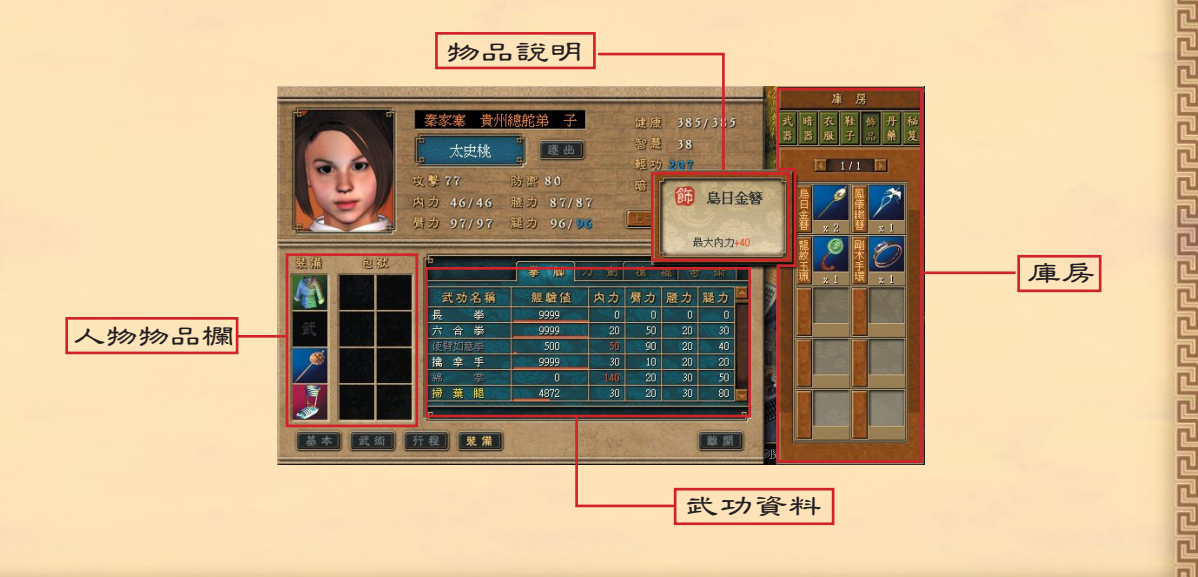

l Kingdor

# 

#### 1. 武器

天下霸圖中的武器分為指掌套、刀、劍、棍、槍、與暗器六種,每種武器都有其特殊功用,並有其相剋性,依照人物所擅長的技能配給武器,將可發揮較佳的攻繫效果。武器必須裝備在人物的武器位置內才能發揮功效,而武器位置一次只能裝備一件武器,該武器會決定人物在戰鬥時所能使用的武功招式。暗器則一津放於包袱中,使用時在取出即可。以武功的相 剋性而言,槍、棍武功剋制刀、劍武功:刀、劍武功則剋制拳、掌武功;拳、掌武功克制槍、棍武功。使用腿法及奇淅不須武器,也無任何相剋效果。

#### 2. 防具

防具分為衣服、鞋子與各種飾品三種,除飾品外,每種防具都具有增加防禦力的功效,有 些防具還可額外增加人物屬性,因此幀選防具能讓每個人物具備不同的特色。防具必須裝備 在人物的防具位置内才能發揮功效,而防具位置一次只能裝備一件防具。

#### 3. 丹藥

丹藥分為解藥、外傷藥、內傷藥、補藥及行氣散五種。解藥可解蛇毒、花毒、蛛毒、靈毒;外傷藥專以回這健康為主;內傷藥則回這內、營、腰、腿四力;補藥增加各種基本屬性最 大值; 行氣散則是在戰鬥時增加行動點數。

#### 4. 秋笈

閱讀秋笈可增加該項武功的經驗值,通常在該項武功經驗值越低時,閱讀的效果便越好。

## 五、招收及逐出弟子

弟子的任用是考驗掌門人的用人之辦,當一個門派的聲望值在江湖中越來越響亮後(是名 越昭彰也行),就會有越來越多資質較佳的弟子想要拜師勞藝,而能力强的弟子當然也會擇 木而棲。當玩者發覺「看板」前有人在觀望,就表示有弟子前來拜師了,此時只要用滑鼠點 選「看板」,便能開啓「招收選單」。選單上會匆出該名弟子的各項屬性資料,玩者若覺湯 滿意,點選<收錄>鍵,該名弟子便是玩者的愛徒了(記湯要為其興建廂房、安排行程及調 整薪資)。若是玩者想要逐出不肖弟子,只要在「人物選單」中點選<逐出>鏈,該名弟子 就會從此退出江湖,不過門派的聲望值也會因此而受到影響喔!

## 六、人物升級

人物在戰場上與人交手,或者使用奇淅,都會增加人物經驗值,一但經驗值到達升級標準,便會立刻升級(健康及四力都會瞬間回渡)。經驗值增加的多寡,與敵人損血狀況、敵人等級、耗損四力程度有關,升級時除增加一點智慧外,健康及四力均會增加,增加程度會依 照該人物四力消耗情況而有所不同。

<u>apphppppppppppp</u>

# 第五章、對外交涉篇

# 一、偵查

要了解其他門派發展情況,查閱其資料,就必須先派弟子前注偵查。在「主畫面指令欄」 中點選<值查>鏈,便可開啓「偵查地圖及選單」,圖中會顯示對每個門派的「剩餘情報天 數」(每偵查一次便會累積此一數值),先點選偵查目標,並選擇派注偵查的弟子沒,該弟 子便會前注偵查,等他完成任務回來,玩家就可以直接在「縮小地圖」面板上點選該門派, 以切換到其經營畫面,也可以在「情報選單」中看到該門派的相關資料。弟子的偵查力與其 等級、智慧及輕功能力有關,偵查力越高,「情報天數」就越高,而花費時間則越少。偵查 需要花費銀兩,此與人物等級及距離遠近成正比。由於探子是隱藏身分前注的,因此偵查移 動不會顯示於「縮小地圖」上。

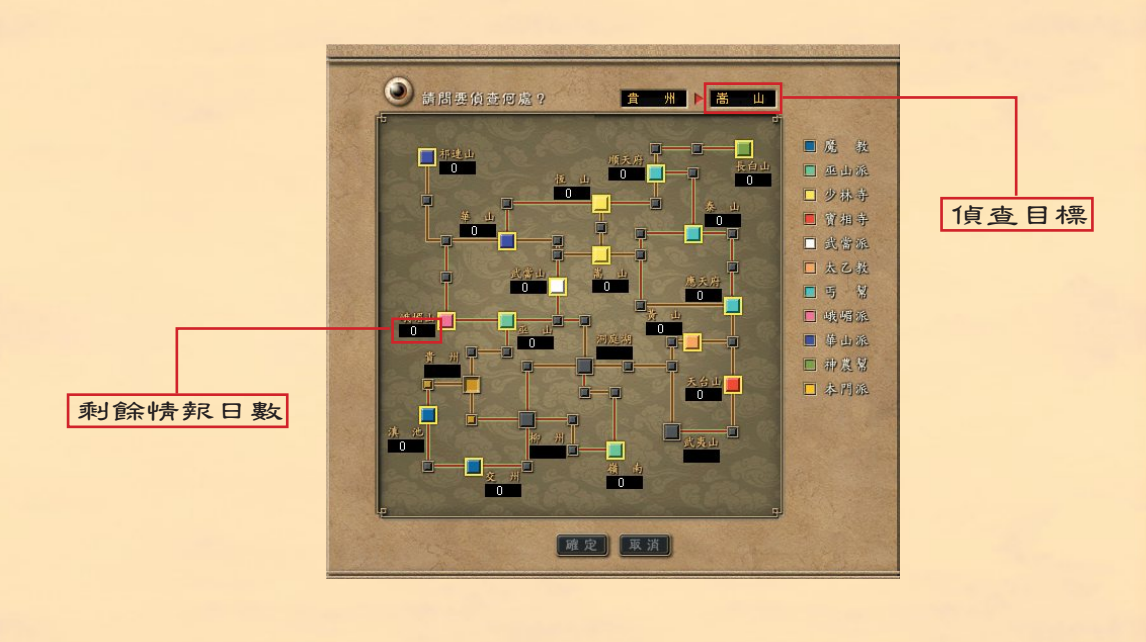

# 

# 二、交涉

▲了增進與其他門派間的互動關係,玩者可以派遣弟子與其他門派進行交涉工作。點選「 主畫面指令欄」中<交涉>鍵,便可開格「交涉地圖」,圖中會顯示每個門派對玩者的友好 度及關係,分為同盟、一般及敵對(友好度降至20以下時,50以上才會消除敵意),點選好 所要交涉的對象後,便進入「交涉選單」。派遣使者進行交涉需花費路費,路費多寡與人物 等級、距離遠近有關,由於使者是以隱藏身分前注的,因此移動時不會顯示於「縮小地圖」 上。交涉方針分為餽贈、同盟、求助及背棄四種。

| 1011101 | Contraction (Contraction)                                                                                                    | AL DOLLARD LICEN | 100.00 | COMPANY OF THE OWNER | a transmission | 12.12.000 | DRAW WORKS | ALCONE, A | REALLY | CARLON P | ····································· | the page 1.4 | DUNER | A SALA ALLA | LANDARS. |
|---------|----------------------------------------------------------------------------------------------------|------------------|--------|----------------------|----------------|-----------|------------|-----------|--------|----------|---------------------------------------|--------------|-------|-------------|----------|
|         | 前前要追述何人支持?                                                                                                    |                  |        |                      |                |           |            |           |        |          |                                       |              |       |             |          |
|         | 姓名                                                                                                    | 職務               | 駁      | 健康                   | 攻撃             | 防禦        | 忠識         | 智慧        | 輕功     | 暗器       | 肉力                                    | 劈力           | 麗力    | 腿力          |          |
| *       | 龍振崗                                                                                                    | 弟 子              | 5      | 443 / 443            | 78             | 74        | 100        | 45        | 156    | 89       | 84                                    | 83           | 125   | 91          |          |
|         | 錢廣進                                                                                                    | 左堂主              | 4      | 364 / 364            | 136            | 73        | 100        | 52        | 122    | 84       | 79                                    | 67           | 85    | 92          |          |
|         | 歐陽軒                                                                                                    | 舱主               | 6      | 481 / 481            |                |           |            |           | 154    |          |                                       |              |       |             |          |
|         | 林霸圖                                                                                                    | 掌門人              | 19     | 1495 / 1495          |                |           |            | 74        |        | 184      |                                       | 268          | 256   | 260         |          |
|         | 士器                                                                                                    | 右堂主              | 3      |                      |                |           |            |           |        |          |                                       | 116          |       | 107         |          |
|         | 袁布                                                                                                    | 弟子               | 3      | 402 / 402            |                |           |            | 24        |        |          | 64                                    | 65           | 95    | 62          |          |
|         | 太史桃                                                                                                    | 弟子               | 3      |                      |                | 80        |            |           |        |          |                                       |              |       |             |          |
|         | 諸葛博                                                                                                    | 弟子               | 3      | 369 / 369            | 76             | 72        | 100        | 43        | 137    | 61       | 46                                    | 88           | 66    | 76          | -        |
|         | 騣<br>備                                                                                                    | x 武              |        | 游 載                  |                | 包碳        |            |           |        |          |                                       |              |       |             |          |
|         | <ul> <li>孫出使者</li> <li>現方開係</li> <li>一般</li> <li>交涉方針</li> <li>資源項目</li> <li>資源項目</li> <li>資源項目</li> <li>2時定</li> <li>2時定</li> <li>30</li> <li>31</li> </ul> |                  |        |                      |                |           |            |           |        |          |                                       |              |       |             |          |

- 饋 贈: 餽贈就是將銀兩或資源贈送給其他門派,以增加友好度,其對象可以是任何門派。
  餽贈增加之友好度,與禮物價值及使者智慧有關。
- 同 盟:同盟就是雙方門派締結同盟關係,同盟關係締結後,戰爭時便可向其要求援軍,缺 乏資源時也可向其要求援助。當兩門派間友好度到達80以上,便能締結同盟,同盟 能否成功係由門派友好度及使者的智慧來決定。同盟關係成立後,波此間無法發生 戰爭,若友好度降至50以下,對方便會主動退盟。
- 背 棄:背棄就是宣告廢止同盟關係,由於同盟及從屬雙方無法發生戰爭,只有透過背棄來 斷絕波此關係後,才能攻擊對方。要在遊戲中獲得勝利,玩者必須消滅所有門派。 背棄一定能成功,只是雙方友好度會因此下降。
- 求 助:求助就是向同盟門派要求銀兩或資源上的援助,對方願意援助的數量會因為友好度 、持有數量以及援助意願來決定。若玩者拒絕同盟門派的援助要求的話,對方對玩 者友好度會下降;同意的話則會上升。求助行為會導致門派聲望値下降(反派角色 則相反)及友好度下降,非必要最好別去求人。

# 三、援軍

當玩者向外發動戰爭,或者遭受攻擊時,若本門派有其他相鄰分舵,或者有相鄰的同盟門派,便可要求援軍。戰爭發生時,或者點選「主畫面指令欄」中<攻擊>鍵,會出現「戰爭選單」,玩者可在此處選派參戰人員,及要求援軍對象。

|                                                                                                    | ×.                  | 間要派               | 造何              | 人曲撃?                        |          |          |     |                   |                |     | 目前怎          | i 周               | 嶑嵋                | ш                       |
|----------------------------------------------------------------------------------------------------|---------------------|-------------------|-----------------|-----------------------------|----------|----------|-----|-------------------|----------------|-----|--------------|-------------------|-------------------|-------------------------|
|                                                                                                    | 姓名                  | 職務                | 85              | 健康                          | 攻撃       | 防禦       | 忠誠  | 智慧                | 輕功             | 暗器  | 内力           | 臂力                | 麗力                | 腿力                      |
| *                                                                                                    |                     | 掌門人               | 8               |                             | 29       | 21       |     |                   | 128            | 123 | 140          | 123               | 133               | 128                     |
| *                                                                                                    | 許嘉妤                 | 舵主                | 6               | 450 / 450                   | 13       | 8        | 90  | 40                | 99             | 76  | 107          | 107               | 108               | 100                     |
| *                                                                                                    | 湯繪如                 | 右堂主               | 5               | 471 / 471                   | 16       | 7        | 90  | 49                | 76             | 90  | 74           | 107               | 82                | 86                      |
| *                                                                                                    | 翼婉兒                 | 弟子                | 3               | 308 / 308                   | 13       | 7        | 90  | 49                | 72             | 80  | 37           | 64                | 70                | 71                      |
| *                                                                                                    |                     | 弟子                | 1               |                             | 13       | 7        | 86  |                   |                | 80  |              | 70                | 71                | 53                      |
| *                                                                                                    |                     | 弟 子               | 3               |                             | 13       | 7        | 85  | 22                |                | 63  |              | 50                | 75                | 77                      |
| ×                                                                                                    |                     | 弟子                | 3               |                             | 13       | 7        | 80  |                   |                | 57  | 41           | 52                | 66                | 80                      |
| *                                                                                                    | 程意意                 | 左堂主               | 6               | 461 / 461                   | 14       | 8        | 75  | 48                | 96             | 82  | 96           | 108               | 107               | 116                     |
| The state of the state of the s | 題                   | x 武               | 1               | 布 靴                         |          | 包洪       |     |                   |                |     |              |                   |                   |                         |
| ی<br>۲                                                                                                    | 5 撃人員<br>該遙仙<br>前態螺 | 名 単<br>許嘉好<br>岳雪容 | 日<br>湯給如<br>程意覧 | 橋 <u>巫</u><br>1<br>葉婉兒<br>1 | 山<br>洛嬋娟 |          | 本派援 | (軍)<br>(軍)<br>合抵達 | <u>。</u> 道<br> | 人   | 盟 援 洱<br>武當派 | 2 取 ;<br>正<br>7 ( | 肖<br>【 當 山<br>回合抵 | <mark>- 4</mark> ノ<br>達 |
| 每                                                                                                    | 06                  | <u>195</u> 月      | Ħ               | 路费 🔜                        | 175 第    | i<br>The | 花費  | 取 消               | 南              |     |              | 花費                | 72                | 周雨                      |

1. 派遣本門派援軍

若本門派有其他相鄰分舵時,點選「戰爭選單」下方,本派援軍旁<派遣>鍵,便可選派援軍。援軍所在位置距離遠近,以及輕功能力,都將影響援軍實際抵達的回合數(距離越遠越幔抵達)。本派援軍最多只能派遣五人,且需花費路費,玩者若想反悔,只要點選本派援軍旁<取消>鍵,便可取消該援軍。

## 2. 要求同盟援軍

若發生戰鬥地點附近有玩者的同盟門派,點選「戰爭選單」下方,同盟援軍旁<要求>鍵,便可向其要求援軍。此時同盟門派會提出援軍名單(最多也是五人)及要求費用(用飛鴿 傳書的方式),如果玩家按<確定>鍵,援軍便會自動前來。援軍實際抵達回合數同樣由距 離及輕功決定。玩者若想反悔,只要點選同盟援軍旁<取消>鍵,便可取消該援軍。

# 天下霸國 Feeeceeeeeeeeeeeeeeeeeeeeeeee

# 第六章、刀光劍影篇

# 一、江湖傳聞

當玩者派遣弟子四處「行俠仗義」或「欺壓良民」時,就有機會聽到一些江湖傳聞,當傳聞事件發生滾,在「主畫面」右側的「縮小地圖」面板上,會出現明暗不定的「戰爭」圖案,點選減便會出現「傳聞選單」,上面會列出該傳聞的訊息及敵人資料,只要派遣弟子 消滅這些敵人,便可以提昇門派聲望(反派角色則會降低),甚至湯到各種資源及寶物,而弟子也可藉機提昇 經驗値而獲湯升級,尤其在遊戲初期,玩者實力尚不强 大時,藉由傳聞事件訓練弟子倒是不錯的選擇。如果玩 者實力不足或者無暇顧及這些江湖傳聞,一段時間遠就 會自動消失了,玩者並不會有任何損失。

毛 賊:等級最弱,不過輕功卻浪厲害。
益 匪:等級比毛賊稍高,營力趋乎常人。
恶 丐:擅長暗器的恐怖對手。
野和尚:極為耐打的對象。
錦衣衛:等級高,腿功浪厲害。
其 他:留诗玩者自行發掘吧!

二、戰爭發生

#### 1. 攻打其他門派

當玩者門派逐漸壯大滾,便可以派遣 弟子向外擴張,吞併其他門派。點選「 主畫面指令欄」中<交涉>鏈,便可開 啓「戰爭地圖」,玩者可在此選擇所要 攻打的對象(可以是其他門派的分舵或 材莊,空白地點則無法攻聚)。選好攻 材莊,空白地點則無法交援,便可開啓 戰爭選單」。玩者可在此選單中決定 出數的人員(最多十人),以及是否派 遣或要求援軍。選單下方會出現援軍花

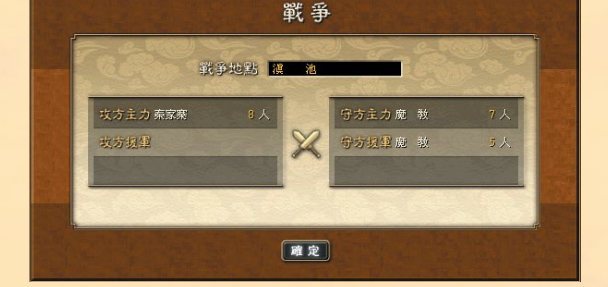

費及主力隊伍的路費,此外戰爭中每回合的花費也會在選單中列出(與參戰人數及等級成正 比),因此越快結束戰爭會越省費用(戰爭中扣錢,最多扣為零,不會强迫結束)。

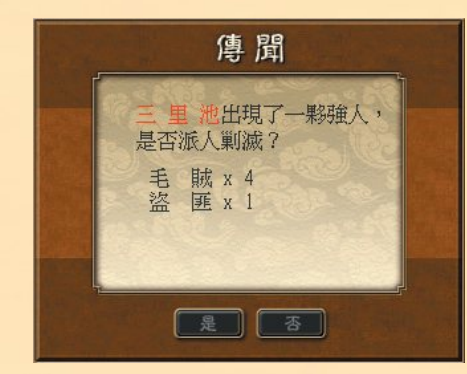

## 2. 遭受别派攻撃

當玩者門派遭到其他門派攻擊時,會出現「戰爭訊息」,訊息中會列出敵人數量,若玩者 實力相差太大,並有其他分舵可以撤退,則可點選<撤退>鍵,如此可不經過戰爭而順利撤 退;否則只能點選<迎繫>鍵。開啓「戰爭選單」後,玩者可在此決定首波出擊的人員(一 次最多十人),以及是否派遣或要求援軍。選單下方會出現援軍的花費,但不須回合費用。 若該分舵中人數不只十人,則未上場人員會在首波出擊人員陣亡或撤退後,依次遞補。

#### 3. 汴軍

戰爭前在「縮小地圖」上的行軍,會耗損健康及四力,因此最好先到與敵人分舵之間的村 莊休息,以回遉健康及四力。由於村莊中沒有廂房(除非先前有人興建),玩者必須興建廂 房後,人物才有地方休息。當休息回遉後,人物會自動離開廂房到戶外。

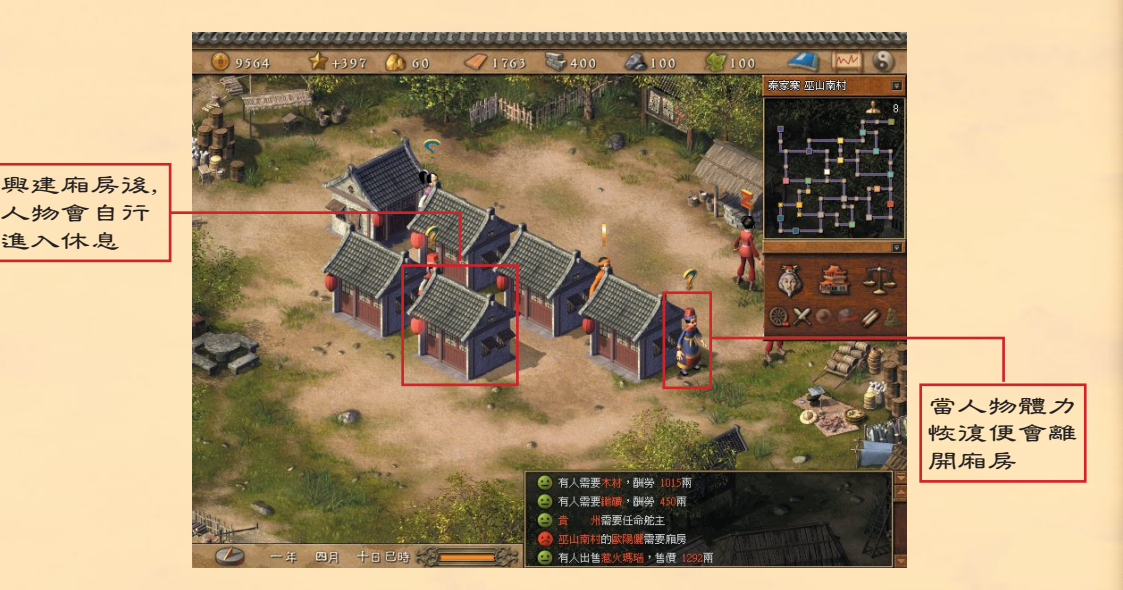

# 三、戰鬥方式

## 1. 基本操作方式:

在「戰場畫面」中,所有操作方式均可以滑鼠進行,按下滑鼠左鍵表示決定,滑鼠右鍵可 以取消移動指令。按著滑鼠左鍵不放則可拉取物品,鍵盤的方向鍵則可移動「戰場地圖」。 要點選玩者隊伍中的人物有兩種辦法,一是在「戰場地圖」上直接點選人物;二是按下滑鼠 右鍵,程式會直接切換到下一位尚未行動之人物。若玩者將游標移至戰場上某一人身上,「 人物隊列欄」的資料會切換為該人物,移開淺則恢復成原本人物。若要查詢敵人資料,也可 點選戰場上所要查詢之對象。

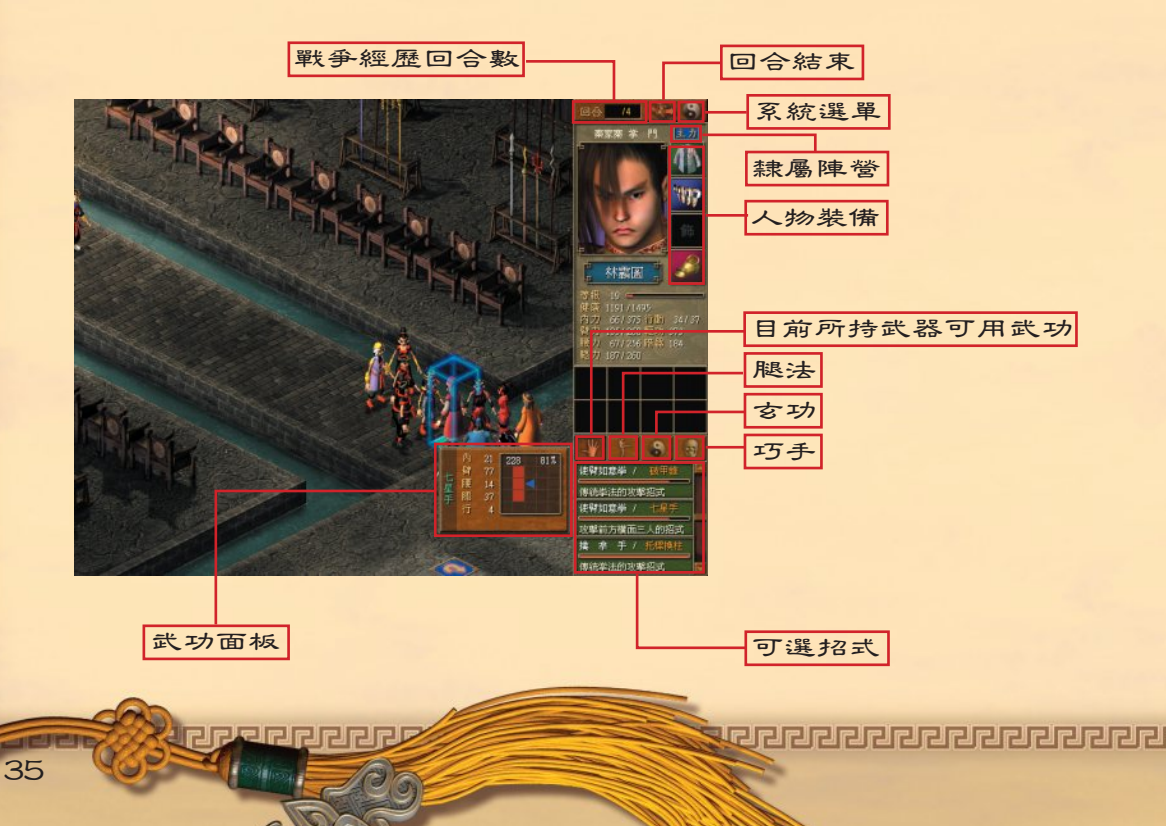

#### 2 移動:

被點選之我方人物,在「戰場地圖」上會出現該人物本回合所能移動之範圍,移動範圍會 以綠色和紫色方格表示,此時玩者只要將游標移至任一方格上,便會出現數字代表移至此處 剩餘之行動點數,按下滑鼠左鍵,人物便會移至該處,選擇人物的方向再按一次滑鼠左鍵即 完成移動。人物移動後若無剩餘之行動點數,則無法施展武功或使用物品。移動距離遠近與 人物的輕功有關,因此提昇人物的輕功(例如穿一雙提昇輕功較多的鞋子),能讓玩者所操 控的人物移動到更遠的地方。此外不同的地形,移動所需耗費之行動點數也不相同,有些地 形(如河流)甚至無法穿越,除非輕功夠强的人物,則能夠輕易跨越(輕功可及範圍為紫色 台) ∘

#### 3. 調整方向:

方向會影響攻擊的效果及被攻擊時的防禦程度,當玩者所操控的人物在完成了移動、攻擊 、使用計謀及休息之後,都必湏選擇該人物要面對的方向。每個人物都有八個方向供選擇, 選擇時該人物周圍會出現八個三角形箭頭,當游標移至人物的某一側時,該方向的箭頭會變 大,此時按下滑鼠左鍵,便表示選定方向完成。特別要注意的是玩者在攻繫敵人時,由敵人 背後攻擊的效果最好,側面次之,正面攻擊效果最差,因此繞到敵人後面攻擊會有最好的成 效。敵人攻擊我方也是如此,因此建議玩者在調整方向時,應調整人物面對敵人容易進攻的 方向,以降低遭受敵人攻擊時之損害;巧手等特殊武功則與方向無關。調整方向不需耗費行 動點數,但完成調整方向行為淺,該回合無法再進行任何動作。

#### 4 選擇武功:

玩者人物在攻擊前,必須先選擇武功;遭 受攻擊時,也可選擇防禦或閃躲招式(有些 武功甚至可以接暗器)。可選擇之武功與人 物身上配備之武器有關,只有腳法及奇淅不 湏配合武器。玩者將游標移至武功名稱上方 時,會拉出招式面板,面板上顯示使用該招 式所需之内カ、臂カ、腰カ、腿カ、汗動點 數等數值,右側方格則顯示攻擊或防禦的範 圍(紅色代表攻擊; 橙色代表防禦)。白色。 數字代表攻擊效果及命中率;黃色數字代表 防禦效果及閃避率;紅色數字代表攻擊距離 由於所有武功都會消耗行動點數,因此行 動點數不足時,無法進行攻擊及防禦,攻擊 完畢该需進行方向調整。選擇武功後,隨著 武功類型的不同,玩者可點選敵人、四周方 向、或者自己本身來使用招式。使用招式前 ,該人物仍可進行移動、使用物品或更換裝

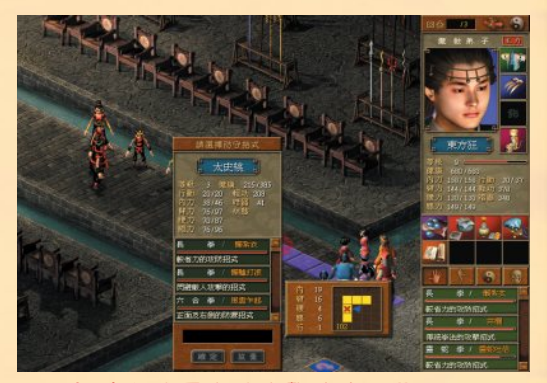

防守招式要在被攻擊時才能選擇喔!

備。武功的使用效果與人物屬性、身上裝備、武功經驗值、攻擊方位或相剋效果、甚至敵人 的防禦招式有關。使用武功會增加人物經驗值,以及該項武功之經驗值,當人物經驗值到達 升級標準時,人物便會升級。而每殺死一名敵人,玩者就有機會得到其身上的物品。

# 

#### 5. 回合結束及休息:

休息可以恢復四力及行動點數,因此有時候適當的休息也是反敗為勝的關鍵。玩者只要將 所有想要行動的人物完成行動,然後用游標點選「戰場地圖」上方<回合結束>鍵,便可結 束回合,未行動的人物便會自動休息。

#### 6. 使用物品:

在戰場上使用物品的方式有兩種,一是更換裝備;二是使用包袱內所攜帶之丹藥與暗器。 更換裝備需要耗費行動點數,方法是將配件拉至「人物狀況欄」之配件位置(每種配件都有 其固定位置) 這放開即可。每個人只能使用自己身上之物品,使用方法為是將物品拉至「人 物狀況欄」的人像上時,該欄位會呈現較暗的顏色,此時放開滑鼠左鍵,該物品則使用完成 ,若為暗器,則尙湏點選一次使用對象,使用物品同樣需耗費行動點數。無論是更換裝備或 者使用物品,只要行動點數足夠,動作完成這仍可移動或進行攻擊。

#### 7. 物品轉移:

在戰場上玩者可以進行物品轉移,方法就是先將物品拉出,然该將它移至身旁目標對象上, 放開滑鼠鍵即完成物品轉移。物品轉移需要耗費行動點數,而且只能在尚未行動的人物之 間進行轉移。物品轉移動作完成後,若行動點數足夠仍可移動或進行攻擊。

## 四、戰滾處理

戰鬥結束後,勝利方可得到聲望値的成長, 以及佔領該地(或守住自己的地盤);失敗方 則相反。此外若玩者在戰爭中消滅了該門派, 則可獲得該門派之所有剩餘資源及物品,可謂 報酬豐厚。

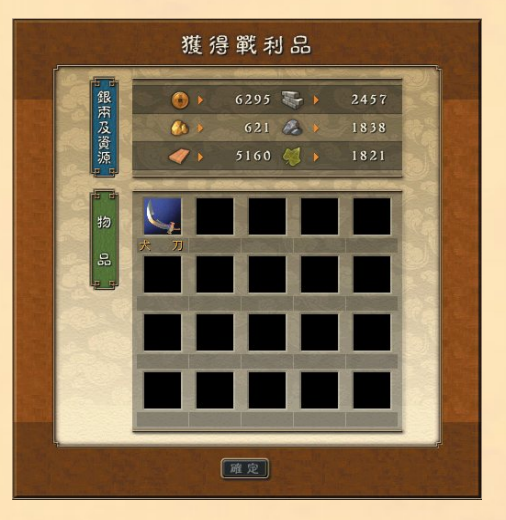

十二大門派一覽

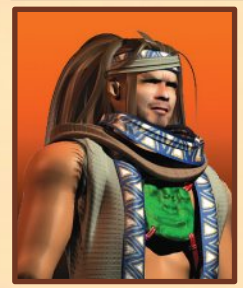

# **丐 蕠** 繁主公治一 年 齡/48歲 性 別/男 擅長武學/打狗棒法、降龍十八掌 性格事蹟/以打狗棒法在斷月峽一没大顯神威的公治一, 是一個外表嚴肅、嫉惡如仇的人,江湖中為 非作歹之輩,只要被他發現惡行,即使逃到 天涯海角也躲不過他的制裁。 身為乞丐頭兒,公治一其實有一顆 溫柔遼悲之心,他不但慷慨解囊拯救 過許多貧苦百姓,對自己幫內弟兄也以遼父之心照顧他們。

門派武功特色

丐幫以「打狗棒法」和「降龍十八掌」作為鎮幫之寶。丐幫兄弟行气各方,免不 了遭受惡犬欺淩,因此習慣隨身帶著一支棍子,作為打狗打蛇之用,久而久之形成「 打狗棒法」這套歷任幫主口耳相傳的絕妙武功,有「絆、劈、纏、戳、挑、引、封、 轉」八訣,變化精溦,招淅奇妙,實為武學中第一等的功夫。「降龍十八掌」為天下 掌法中至剛至强的武功,非有過人的掌力與內力,實難完全發揮出此套武功的威力。 除了棒法及掌法,丐幫的拳法、腿法,以及用毒解毒的諸般技巧也有其過人之處。

太し殺

教主赤松子 齡/35歲 蜌生 别/男 性格事蹟 / 太乙教教主原為逍遥子,三大 徒弟中以赤華子最受師父逍遥子喜愛,並打算 傳其衣缽。但心狠手辣的赤松子為奪得数 = 之位, 竟串通師弟赤峰子聯手殺害了師父逍遙子及師兄赤華子 , 爾邊又將弒師弒兄的罪名推到赤峰子身上, 藉機殺害赤峰子滅口。赤松子擔任教主援遭 到許多弟子質疑反抗,太乙教因而元氣大傷

門派武功特色

太乙教為道家三大門派之一,注重補氣養身,延年蓋壽,其武學、道亦近於此, 在各種運功療傷、驅毒避邪方面,有其獨到之處。太乙教武功以刀法為最上乘,其次 如劍法、棍法皆有所長,由於太乙教對於時局極為關注,曾子元末群雄割據之時派遣 門下弟子投效各地反元陣營,因而在槍法上亦有相當造詣。太乙教鎮教武功「六陽至 柔刀」雖然名為至柔,實際上卻是一套相當剛猛的刀法,只是攻中有守,圓轉如意而 近於至柔,而得此名。

少林寺

方 丈 空 問 神 僧 年 齡 / 73歲 性 別 / 男 擅長武學 / 金剛般若參 性格事蹟 / 少林寺向為武林泰斗,有 「天下武功出少林」之說,空問由於 武功聲望為人景仰,因此儼然成為武林正派 中的領袖。但空問為人謙和澹泊,凡事與 人無爭,因此聲譽雖隆,面對嚴當 奸計及魔教勢力擴張竟無善策,導致正派 之間元氣大傷,魔教勢力趁勢坐大。

門派武功特色

少林寺乃天下武學之源,其七十二絕技非其他門派所能匹敵的。少林武學相傳為 達摩祖師所創,原意在於讓少林弟子强筋健骨,使修業求道更加精神,因此在拳法一 門根基最深,其次則為棍法,而淺逐漸發展,在指法及掌法的造詣亦相當可觀。少林 鎮寺之寶「易筋經」可謂防禦型武功中的至尊了,不僅對於强筋健骨大有助益,足以 抵擋任何外力的攻擊;而且當其引導身體力量攻擊時,其殺傷力及攻擊範圍亦相當驚 人。

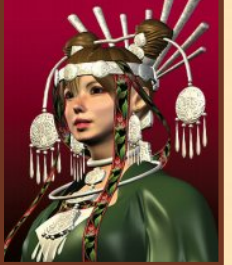

# 巫山派

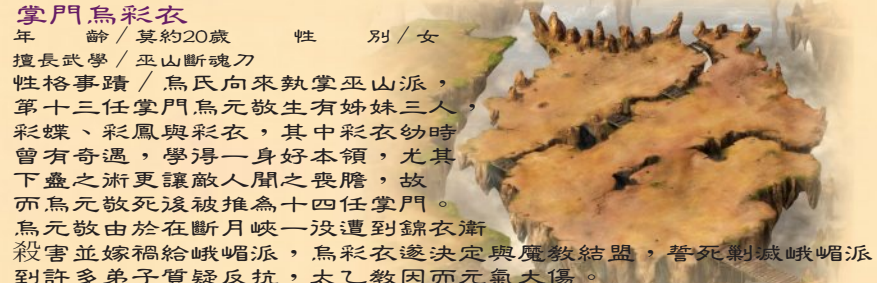

門派武功特色

20

巫山派有兩種令人聞之喪膽的暗器,一是「千铢奪魄」,中毒者的内力將會逐漸 消散,最该全身無力;另一種暗器叫做「蔥蟲穿心」,它的可帕之處在於讓中盈者完 全陷入瘋狂,不分敵我、無懼傷身的狂暴攻擊。在武功方面,巫山派以刀法為勝,其 次則為腿法、劍法及棍法。巫山派最厲害的刀法為「天地三絕刀」,共分為一擊必殺 的「烈火撩天」、出刀如風的「狂風掠地」、刀風能讓人暫時昏迷的「天地無情」三 招,堪稱刀法之王。

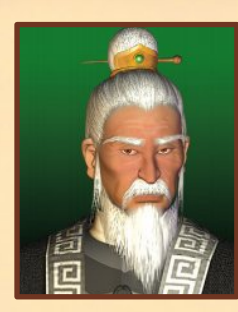

# 武當派

| 掌  | יץ | 1浸  | ₽.∫ | 記る | 首  | 長  |    |   |     |    |   |   |   |   |    |    |    | 1    |    |     |    |
|----|----|-----|-----|----|----|----|----|---|-----|----|---|---|---|---|----|----|----|------|----|-----|----|
| 平  |    | 齒行  | ; / | 67 | 歲  |    | 4  | 生 |     | 別  | 1 | 男 |   |   |    | 9  |    | -    | -  | -   | A. |
| 亶士 | 見立 | 光學  | :/  | 大  | 極貧 | 创注 | F  |   |     |    |   |   |   |   |    |    |    |      |    | -   | -  |
| 生  | 格  | 事   | 蹟   | /  | 武  | 當  | 武  | 學 | )向. | 來  | 注 | 重 | 以 | 柔 | 制  | 쬐님 | -  |      | -  |     |    |
| 义  | 胦  | 打   | 慢   | ,  | 故  | 亓  | 四  | 兩 | जः  | 撥· | 7 | 斤 | ~ |   |    |    | 1  | 6    |    |     |    |
| 爱  | 錂  | 示   | 餦   | 先  | 至  | ,  | 清  | 虛 | 所   | 擅· | 長 | 的 |   |   |    |    | ৰ  | a Cr | 2  | >   |    |
| 大  | 極  | 劍   | 法   | 便  | e  | 達  | 到. | 此 | 等:  | 境. | 界 | , | 放 | 眼 | 武  | 林  |    | ~    |    |     |    |
| 罕. | 見  | 業士・ | 手   | 0  | 淸  | 虛  | 武  | シ | 升   | 高  | , | 在 | 武 | 林 | 中. | ヌ  | 頍- | 具    | 望望 | 2 : | ,  |
| *  | ፹  | 放   | 眼   | 武  | 當  | 門  | F  | , | 卻   | 缺. | 乏 | 根 | 資 | 俱 | 佳  | 之  | 弟- | 子う   | 导得 | 早了  | ×. |
| 舔  | ,  | шĿ. | 73  | 武  | 當  | 派  | _  | 大 | 醫   | 憂  | 0 |   |   |   |    |    |    |      |    |     |    |

# 門派武功特色

武當武學し太極為體,注重以柔制剛、以靜制動的技巧,講究內在修練,天人合 一,則天地萬物皆為我用。武當派武功以劍法最强,以「走、變、快、靈」為特色, 其中「真武七截劍」相傳為武當之祖張三豐臨終前所創,出神入化更勝「太極劍法」 ,為武當武學之冠。除此之外,「太極劍」和「太極拳」都是武當武學的代表。在掌 法方面,「純陽無極掌」更勝各派「綿掌」,成為武林中赫赫有名的掌法。

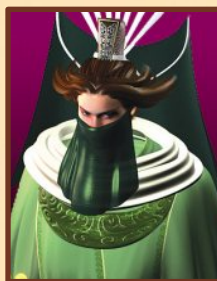

# 洞庭幫

| ) | 幫主楚莫愁       年 齡/ 不祥     性 別/ 不祥 |
|---|---------------------------------|
|   | 擅長武學 / 不祥                       |
|   | 性格事蹟 / 洞庭幫的崛起始終是個謎,             |
|   | <b>而洞庭幫幫主楚莫愁更是充潇謎樣的人物</b> ,     |
|   | 只知道長江沿岸各漕幫水寨皆受洞庭幫               |
|   | 節制。洞庭幫亦正亦邪,但與地方官府               |
|   | 注來密切,傳聞可能與幫主出身                  |
|   | 大内有關。                           |
|   |                                 |

# 門派武功特色

洞庭幫興起于長江流域,幫中弟子多從事漕運工作,因此武功以棍法最强,其中 「揆天大闔棍」號稱兩湖棍法第一,以「剛、猛、奇、强」為其特色。洞庭幫向來注 重輕功修練,因而容易練就「草上飛」、「水上飄」等輕身功夫,對於與敵過招時頗 有助益。

Kingdo

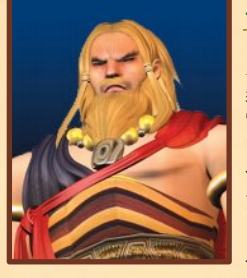

# 英雄門

| 莺年 塘 | 主主  | 野;<br>齡/ | 46  | 霸歲     | *** | 悂    |    | 况山 | 1. | 男  |    |   |   |             |    |    | -       | 5    |  |
|------|-----|----------|-----|--------|-----|------|----|----|----|----|----|---|---|-------------|----|----|---------|------|--|
| 夏    | KE  | - 3- /   | AE. | 716 17 | 3.2 |      |    |    |    |    |    |   |   |             |    |    |         |      |  |
| 性    | 格   | 事蹟       | :/  | 英加     | 谁严  | 1來   | 自  | 西  | 域  | ,  | 武  | 功 | 路 | 數馬          | 與日 | 中原 | <b></b> | 1000 |  |
| 武    | 林:  | 各派       | 回   | 異      | ,1專 | - 眉  | 英  | 雄  | 門  | 背  | 湲  | 有 | 番 | <b>₱₽</b> ₿ | 國員 | 家  | 1       |      |  |
| 為    | 渡り  | 盾,       | 意   | 圖-     | 一統  | モ中   | 原  | 武  | 林  | ,  | 亓  | 渡 | 控 | 制           |    | -  |         | -    |  |
| 朝    | 廷   | 。尊       | 主   | 呼3     | 近霸  | 天    | 生  | 神  | カ  | ,  | カ  | 熊 | 拔 | 4           | ,  |    | E       |      |  |
| 兩    | 大   | 護法       | ·張  | 倫1     | 韋、  | 黃    | -  | キ  | 亦  | 各  | 有  | 所 | 長 | 15          |    |    |         |      |  |
| ,    | 呼3  | 近霸       | 妄   | 自二     | 尊大  | . ,  | 大  | 張  | 旗  | 鼓  | 與  | 中 | 原 | 各议          | 辰堂 | 时打 | 亡,      |      |  |
| 俥    | ;导; | 武 林      | · 中 | 东      | - # | - 用殳 | 重力 | 湯  | 豕  | \$ | 白白 | 争 | 氨 | 0           |    |    |         |      |  |

門派武功特色

英雄門來自西域,因此武功路數原本與中原各派頗有差異,但由於英雄門意圖-統中原武林,不斷擴增勢力,故逐漸融合各派武學之長,而使淂英雄門武學甚雜。英 雄門注重槍法的特色與其門派設立背景有關,由於英雄門中有許多重要人物原本是軍 中將領,因此槍法最受重視,其中尤以「乾坤一繫槍」威力最强,這是融合了番邦諸 般槍法與中原「楊家槍法」、「呼延槍法」的精髓後,所形成的超强槍法。除槍法外 ,英雄門在刀法、劍法及拳法方面也有不錯的表現。

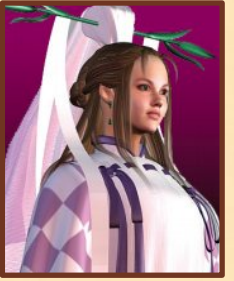

# 峨嵋派

| 掌門凌瑶仙<br>年 齡/18歲 性 別/女 | Chips.               |
|------------------------|----------------------|
| 擅長武學/峨嵋紫英劍             |                      |
| 性格事蹟 / 在武林中,凌瑶仙可算是最    | A Real Provide State |
| 年輕的掌門,她能接任掌門之位,完全是     | alle e               |
| 因為她處事公正,在師姊妹間頗有人緣,而且   |                      |
| 領悟力高,能發揚峨嵋武學。凌瑤仙接任掌門浚  |                      |
| 所遇到最大威脅是巫山派的渡仇,其次是魔教及  |                      |
| 英雄門的威脅,以凌瑶仙堅毅不屈的性格,相信應 | Carl                 |
| 能一肩挑起這副重擔吧!            |                      |

<u>ICRARARARARARA</u>

門派武功特色

11

峨嵋派創派之祖為一女性道姑,因此其武學講究「輕、靈、意、動」,身法輪轉 飄逸,招式煞是好看。峨嵋派因弟子皆為女性,所以武功以劍法為主,掌法、指法、 腿法為輔,多以虛招欺敵以省其力,攻敵則招招襲其要害,務求一擊建功,自成一套 武學系統。峨嵋派終極武功為「幻影無形劍」,招式雖為「七虛三實」,但其狠辣之 處遠勝於「峨嵋紫英劍」,而且由於出招極快,劍如無形,因而淂名幻影無形,與華 山派「獨孤九劍」並稱為武林兩大快劍。

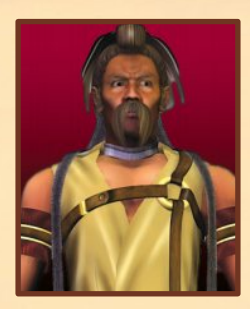

# 神農幫

| <b>幫主端木壽</b>                        |  |
|-------------------------------------|--|
| <b>■ 齡 / 50歲 性 別 / 男</b>            |  |
| <b>夏長武學/五正五反刀</b>                   |  |
| 性格事蹟 / 端木壽原為長白山蔘客, 偶然               |  |
| 幾會救了神農幫前任幫主,因 <b>而</b> 淂傳其衣缽武功。     |  |
| 由於端木壽原本便懂用藥,成為幫主淺更                  |  |
| 費心此道,因此在醫藥方面造詣頗深,                   |  |
| 也另闢蹊涇練淂一身好功夫。神農幫極少涉足                |  |
| 中原,在武林中鮮為人知,但自從丐幫                   |  |
| <b>賞恭長老張躍肖在長白山標鏑先蹤论,便携入了武林是非之中。</b> |  |

門派武功特色

神農幫為長白山地區的小門派,在武林中並無響亮名氣,然而用藥解毒為該門派 之專長,因此武林人士若能得到神農幫之助,性命就等於多了一重保障。神農幫歷任 幫主中,曾經出了一位才智過人之士,他曾在天池之畔苦思七年,由太陽及太陰變化 中悟出了一套高深武學「金烏刀法」,自此成為神農幫鎮幫之寶,但由於願该歷任幫 主資質平庸,因此刀譜雖不斷相傳,但卻無人練成。

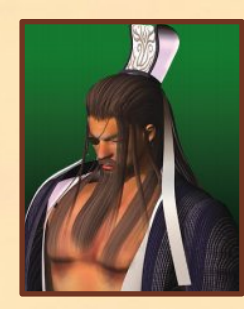

# 華山派

| 掌門獨孤鴻                        | the beaution by a second                                                                                                    |
|------------------------------|----------------------------------------------------------------------------------------------------|
| 年齡/37歲性別/男                   |                                                                                                    |
| 擅長武學/奪命三仙劍                   | STATE -                                                                                                    |
| 性格事蹟/敬愛的師父及心愛的師妹             | 110                                                                                                    |
| 被魔教殺害,使得獨孤鴻對魔教恨之入骨,          |                                                                                                    |
| 幾近發狂,他一心一意想要剷除魔教,            |                                                                                                    |
| 但由於嚴嵩的奸謀使各名門正派難以齊心           | AV ave                                                                                                    |
| 對抗魔教,甚至因為誤認師叔遭殺害而            | The state of the                                                                                                    |
| 與寶相寺結怨。獨孤鴻由於憤世嫉俗致結仇          | A DESCRIPTION OF A DESCRIPTION OF A DESC |
| 太多,而且經常獨來獨注予人可趁之機,最          | 浅                                                                                                    |
| 終於遭人暗殺, <b>而</b> 掌門之位則由師弟展雲白 | 接任。                                                                                                    |

# 門派武功特色

41華山派同樣以劍法稱著,其劍法輕靈機巧,恰如春日雙燕飛舞柳間,高低左右, 迴轉如意。華山劍法第一為「獨孤九劍」,要旨在於以快打幔,沒發先至,只要敵人 有招可尋,必能攻其要害,破其招式,無論刀劍拳腳、槍棍暗器,各種破招法門皆含 其中,實為天下一等一的劍法。除劍法之外,華山掌法也有獨到之處,講求以氣禦掌 ,大闔大開,攻擊範圍極廣。

# 天下霸國 Fereneereereereere

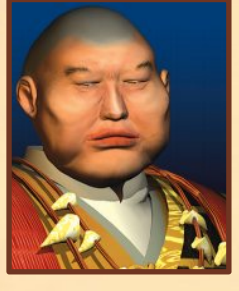

# 寶相寺

| 方丈無相禪師                                                |  |
|-------------------------------------------------------|--|
| ● ● / 50版 座 加/ 50 ● ● ● ● ● ● ● ● ● ● ● ● ● ● ● ● ● ● |  |
| 生格事蹟 / 無相少年時原為少林和尚, 因與                                |  |
| 司門不和憤而叛出少林,投入寶相寺。                                     |  |
| 自此發憤苦學修業,終於淂傳衣缽,成為                                    |  |
| 寶相寺方丈。無相在武學方面頗具慧根,                                    |  |
| 不但改良寶相寺原有武學二十餘招,並且以                                   |  |
| b林武學為根基自創十餘招,補足寶相武學之不足。                               |  |
| 無相雖為武學奇才,但野心勃勃,心胸狹隘,少年之事始終難定,                         |  |
| 方經 党 崩 小林 寺唱 反 調 。                                    |  |

# 門派武功特色

寶相寺武學最早源自少林,近於禪宗, 而淺吸取窓宗如「大手即經」、「雜象般 若功」等武學精華淺,逐漸自創一格,隱然有與少林寺分庭亢禮之勢。然而寶相寺曾 在第五任方丈了因大師時遭遇浩劫,寺中部分武學典籍亡供流失,致使寶相武學殘缺 不全,直到無相禪師成為寶相寺方丈淺,以少林武學為根基,才勉强補足殘缺之處。 寶相武功以指法著稱,尤其「一戒伏魔指」威力驚人,與大理天龍寺「六脈神劍指」 並稱天下指法之最。此外寶相寺特有暗器「金剛鏈」威力驚人,中者無不骨斷筋傷, 讓人難以招架。

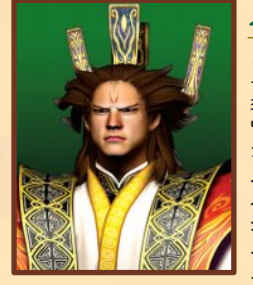

# 魔敎

教主冷傲天 年 齡/ \[\overline{A}] 性 別/男 擅長武學/三陰奪元掌 性格事蹟 / 冷傲天極少現身江湖, 傳聞 武功極高, 又富謀略, 早年曾以一套 三陰奪元掌一舉剷平雲南京牢派, 為 魔教立下大功。自冷傲天接掌教主浅, 派遣三大長老東方狂、上官疑和司法婿 分別併吞周圍弱小門派, 並在斷月峽一没 大敗五大門派聯軍, 使魔教勢力及威望達到前所未有的高峰]

<u>ICRREACERERE</u>

門派武功特色

43

魔教武功以掌法最强,其次則為指法、劍法及槍法。魔教武學的精髓在於「以攻 擊代替防禦」,因此招招狼辣,讓敵人完全喘不過氣來,不過如果內力不繼而使得攻 勢中斷的話,所受到的傷害也是難以預料的。魔教最深奧的武功為「吸星大法」,這 是一種能吸取敵人內力作為己用的可怕武功,除了自己能獲淂源源不盡的內力使用外 :敵人一但內力耗盡,不僅無法出招攻擊,甚至連招架之力都將喪失,只能成為任人 宰割的魚肉而已。

# 

# 研發人員名單

| 監          | 槊  | : | 虞希舜                          |
|------------|----|---|------------------------------|
| 程          | 迀  | : | 張文煒                          |
| 技術支        | 援  | : | 黄逸峰                          |
| 企          | 劃  | : | 萬仁政                          |
| 美淅指        | 導  | : | 張耀坤、蕭心玫、林長澔                  |
| 動畫製        | 1乍 | : | 林長澔、張加欣、祝文威、梁憲誠、王威衛          |
| 美洲設        | 定  | : | 張世霖、許家瑜                      |
| 介面設        | 計  | : | 張耀坤、黃文欣                      |
| 美術設        | 計  | : | 梁憲誠、賴志宣、張耀坤、王威衛、張榮傑、林岑品、張加欣、 |
|            |    |   | 宋承曆、李錫奇、黃文欣、林原旭、傅健洽、林巧菱、祝文威、 |
|            |    |   | 王慶仁、謝喬安、蘇敬中、張世霖、許家瑜、黃宣詔      |
| 平面設        | 計  | : | 許義彪                          |
| 媒體宣        | 傳  | : | 程懿慧                          |
| 手冊撰        | 寫  | : | 萬仁政                          |
| 協力製        | 1乍 | : | 林正益、鄭效岳、涂俊豪、葉仲洲              |
| <b>製作發</b> | ラテ | : | + 譜資訊股份有限公司                  |

44